# 選択クエリの使用

### 選択クエリを新規作成する

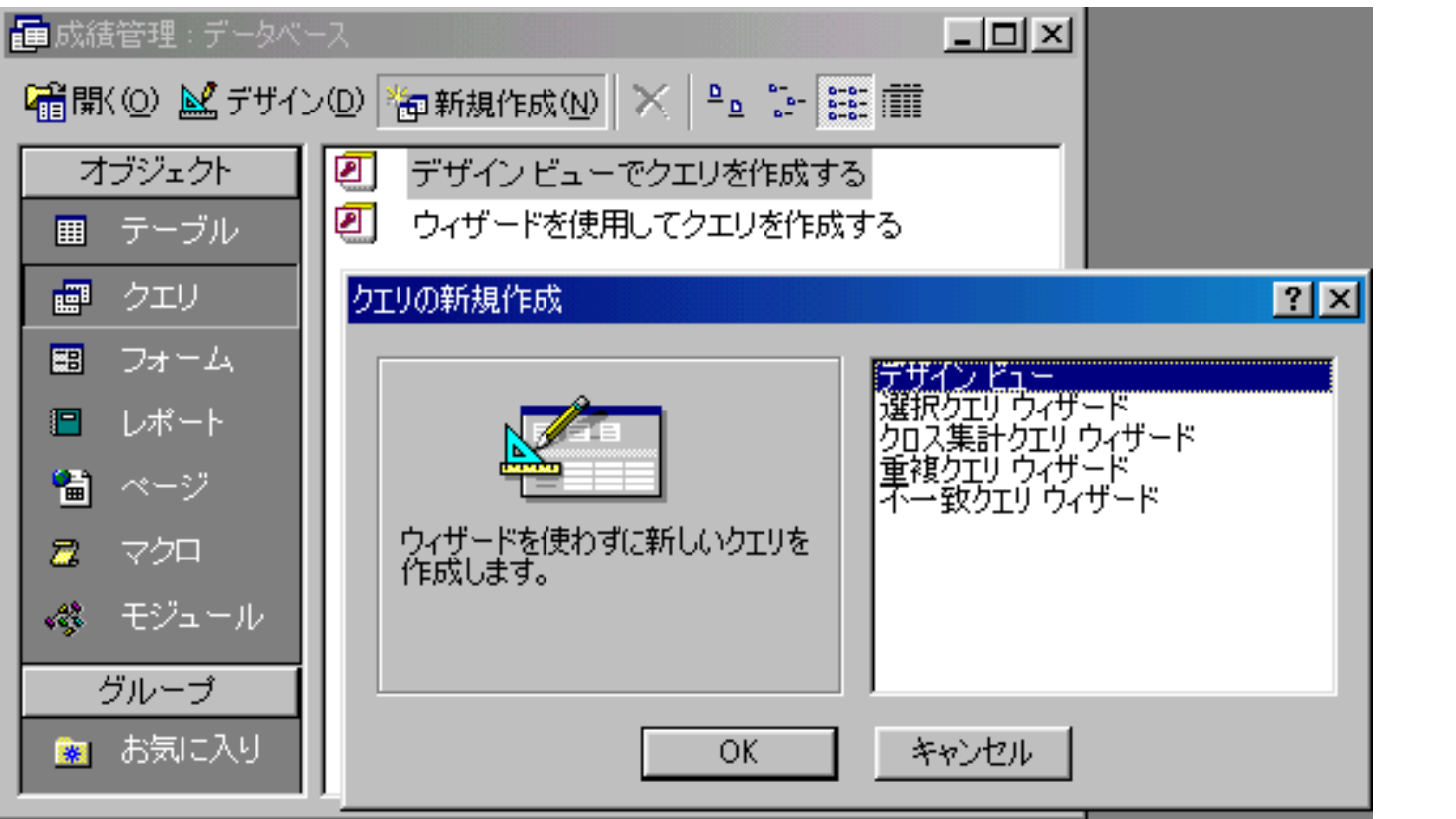

クブを を ビリ ンク エジク新クデュッOを のクッ作ッイを タッ オトク成クンク クエリの新規作成

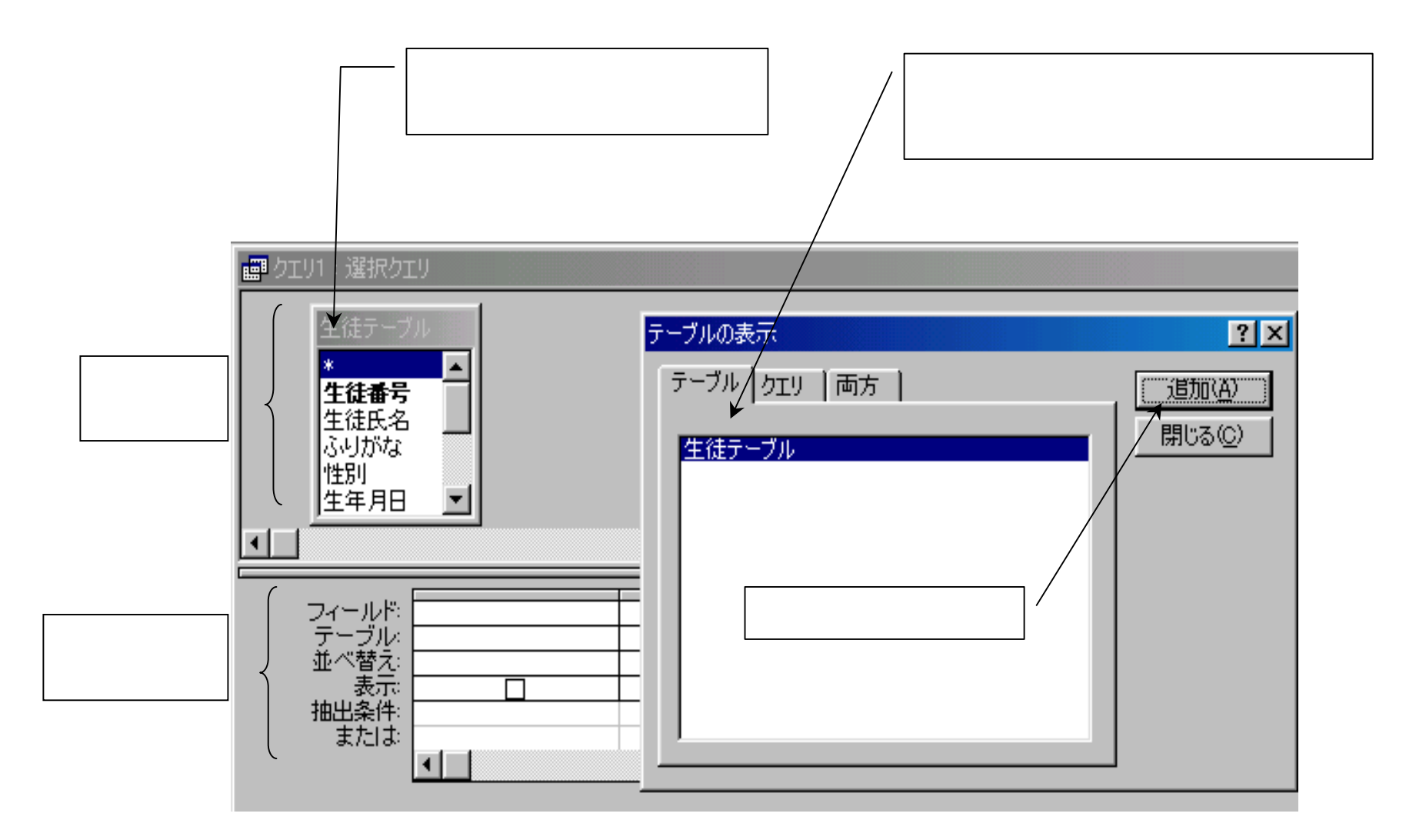

クエリ作成画面になったら「テーブルの表示」ボックスが表示される。クエリ作成 の基とするテーブルを追加する。追加した後「テーブル表示」ボックスを閉じる。

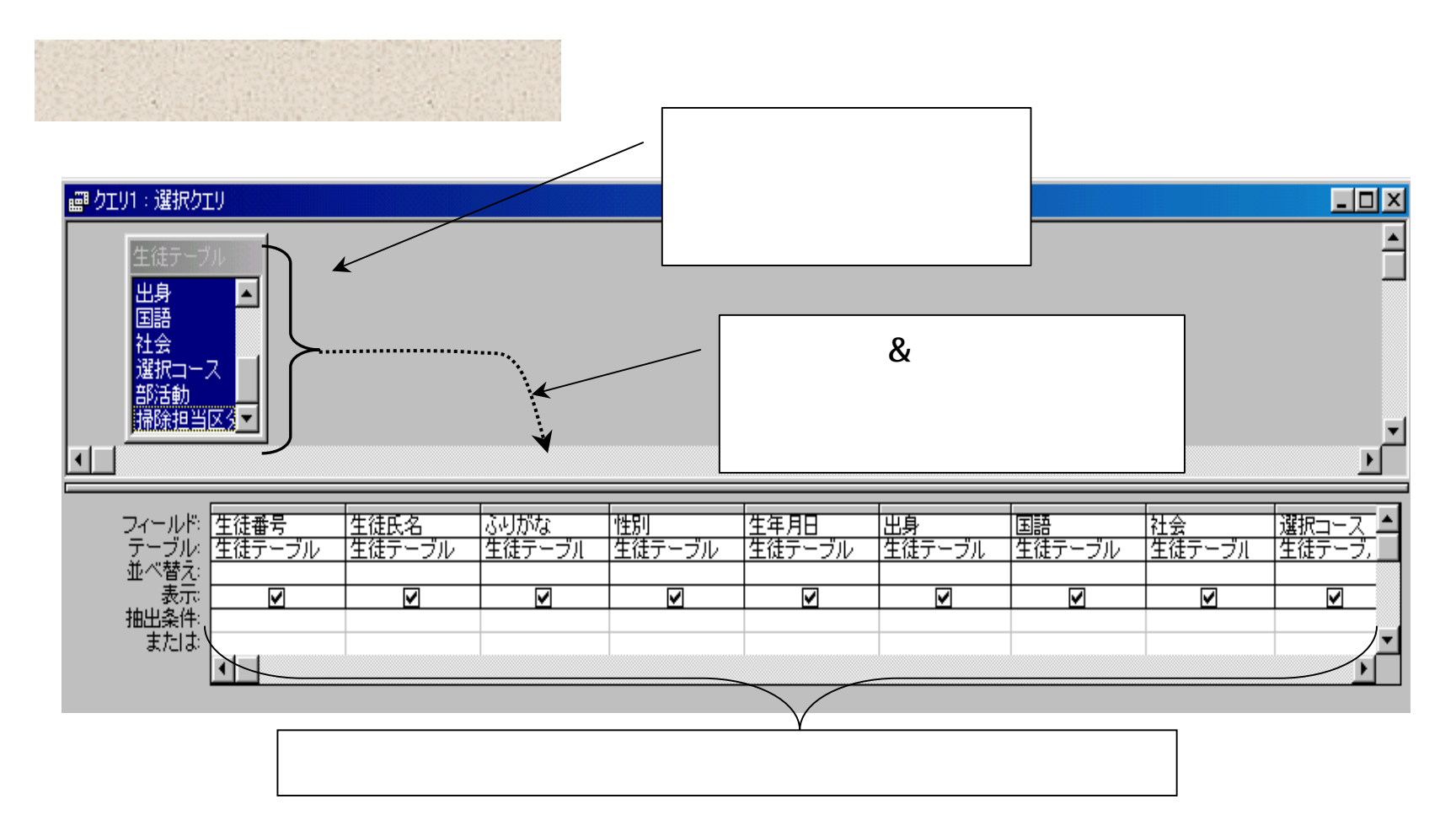

クエリは大きく分けて2つの領域から構成される。上部は使用するテーブルなどのフィールド 表示領域で、下部は実際のクエリを作成する作業領域である。(QBEと呼ぶ)。QBEエリアで 右クリックすると、クエリのプロパティが表示されるので、ダイナセット/スナップショット の変更が設定できる。

テーブル表示領域に表示されているテーブルのフィールドをクリックしアクティブになった ら、クエリ作成領域のフィールドにドラッグ&ドロップで貼り付ける。

以下同様にしてすべてのフィールドを左から順に貼り付けていく。

### 名前を付けて保存する

#### クエリの作成が終了したら、クエリに名前を付けて保存する。

| Ē | 生徒クエリ:減       | 選択クエリ        |            |              |          |    |    |    |       |     |        |
|---|---------------|--------------|------------|--------------|----------|----|----|----|-------|-----|--------|
|   | 生徒番号          | 生徒氏名         | ふりがな       | 性別           | 生年月日     | 出身 | 国語 | 社会 | 選択コース | 部活動 | 掃除担当区分 |
|   | <u>990101</u> | 山田太郎         | やまだたろう     | ◄            | 85/10/02 | 東京 | 10 | 30 | 1     | 1   | 1      |
|   | 990102        | <b>青</b> 木花子 | あおきはなこ     |              | 85/11/03 | 大阪 | 30 | 50 | 1     | 1   | 2      |
|   | 990103        | 井上正          | いのうえただし    | $\checkmark$ | 84/03/04 | 福岡 | 20 | 70 | 1     | 2   | 3      |
|   | 990104        | 加藤良子         | かとうりょうこ    |              | 86/06/10 | 東京 | 40 | 30 | 2     | 3   | 1      |
|   | 990105        | 佐々木三郎        | ささきさぶろう    | $\checkmark$ | 85/07/08 | 東京 | 60 | 15 | 2     | 1   | 4      |
|   | 990106        | 田中明子         | たなかあきこ     |              | 85/09/13 | 福岡 | 40 | 80 | 1     | 2   | 1      |
|   | 990107        | 渡辺浩一郎        | わたなべこういちろう | ✓            | 85/03/03 | 大阪 | 60 | 80 | 2     | 3   | 3      |
|   | 990108        | ヤマモトケンイチ     | やまもとけんいち   | ✓            | 80/05/05 | 大阪 | 50 | 40 | 2     | 3   | 2      |
| * | 0             |              |            |              |          |    | 0  | 0  | 0     | 0   | 0      |

作成したクエリを開いて確認する。

「生徒テーブル」とまったく同じデータが表示される。これは、生徒テーブルを基テーブルとし、 なおかつすべてのフィールドを使用してクエリを作成したからである。

この作成されたクエリはダイナセット型であるので、このクエリでデータを書き変えると基となっているテーブルのデータも変更される

新しいクエリを作成する

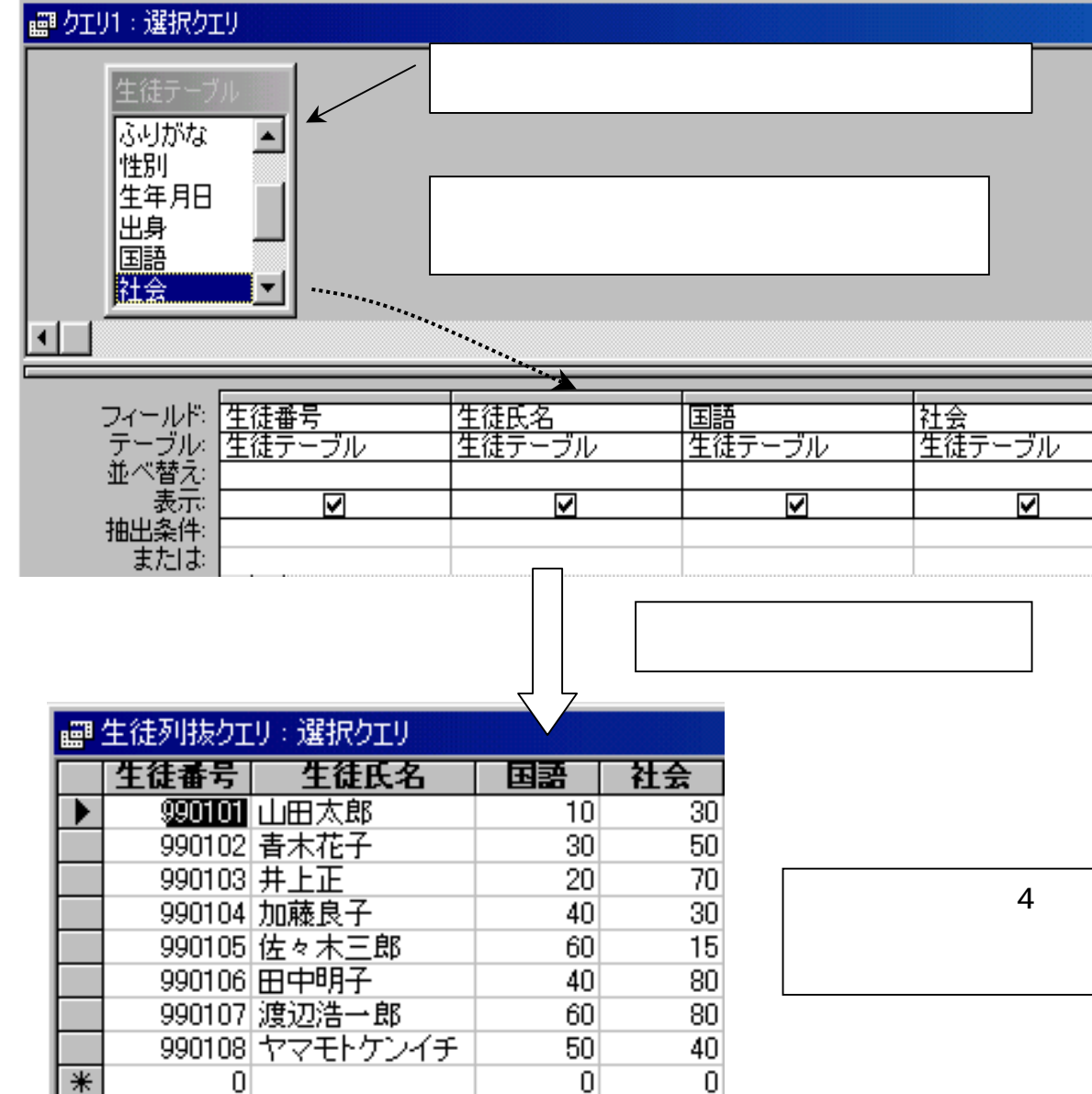

選択クエリを新規に 作成し、テーブルの 列単位の操作を行う。

基となっているテー ブルの列を抜き出し て新しい表(クエリ) を作成する。

選択クエリを新規作 成する 使用するテー ブルを表示させる 必要なフィールドを ドロップ&ドラッグ でクエリ作成領域に 貼り付ける 作成し たクエリに名前を付 けて保存する

生徒テーブルの4つのフィールドが抜き出さ れた表が作成された クエリのフィールド(列)を入れ替える

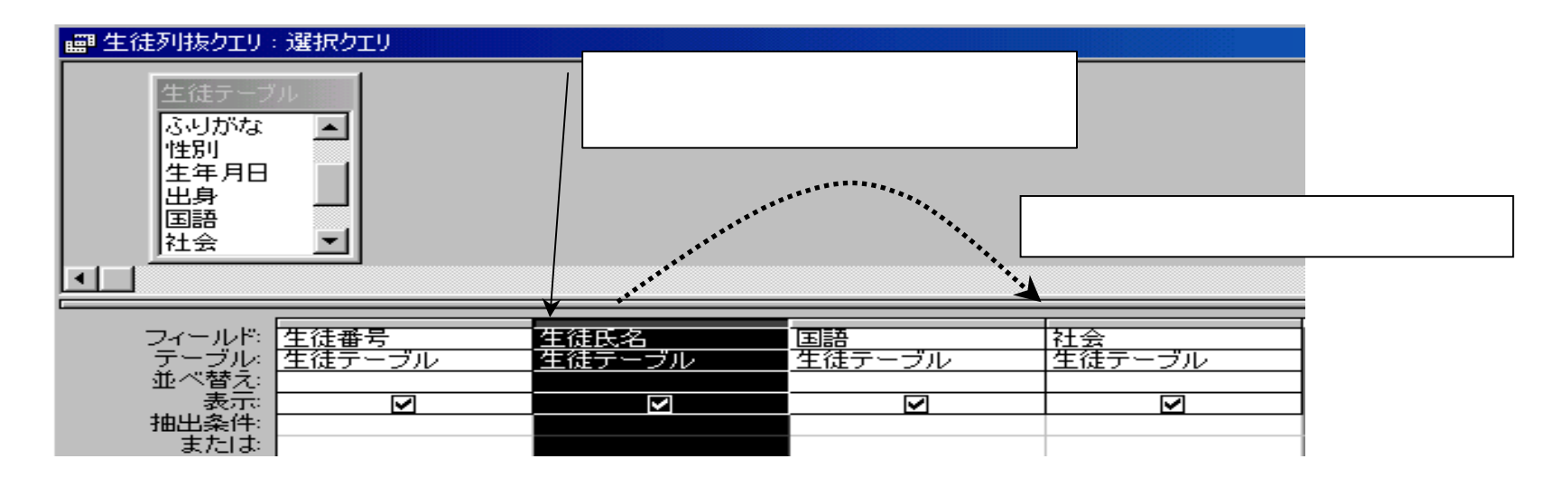

入れ替えたいフィールドの上部をクリックすると、その列全体が黒く表示されてアクティ ブになる マウスポインタが白い矢印表示になったらその列をドラッグし入れ替えたい列 の右端まで持っていきドロップする。

|                                                  | 生徒氏名と国語の列                  | が入れ替わった へ         |                          |                          |
|--------------------------------------------------|----------------------------|-------------------|--------------------------|--------------------------|
| フィールド:<br>テーブル:<br>並べ替え:<br>表示:<br>抽出条件:<br>または: | <u>生徒番号</u><br>生徒テーブル<br>☑ | 国語<br>生徒テーブル<br>☑ | ▲<br>生徒氏名<br>生徒テーブル<br>☑ | <u>社会</u><br>生徒テーブル<br>☑ |

クエリ上に新しいフィールドを作成する

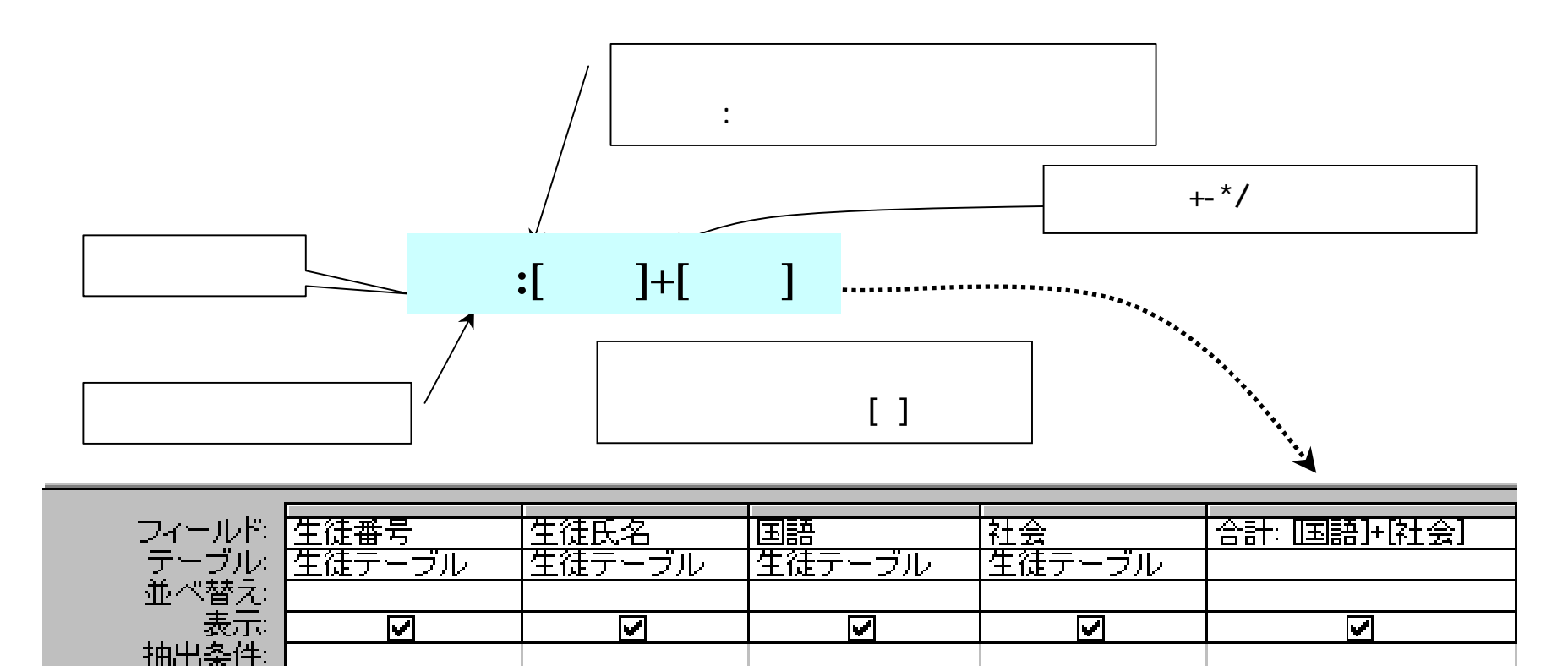

#### 新しいフィールドを作成し、数値の演算をさせる。

または

いま「社会」の次のフィールドに「合計」という新しいフィールドを作成し、そのフィールドは、 以前にある「国語」と「社会」のフィールドを加算したものであるとする

合計:国語+社会と入力しても、合計:[国語]+[社会] と正しく式が作成される。

### 新しいフィールドを作成し、文字列の足し算をさせる

氏名ふりがな:[生徒氏名]&[ふりがな] と入力する

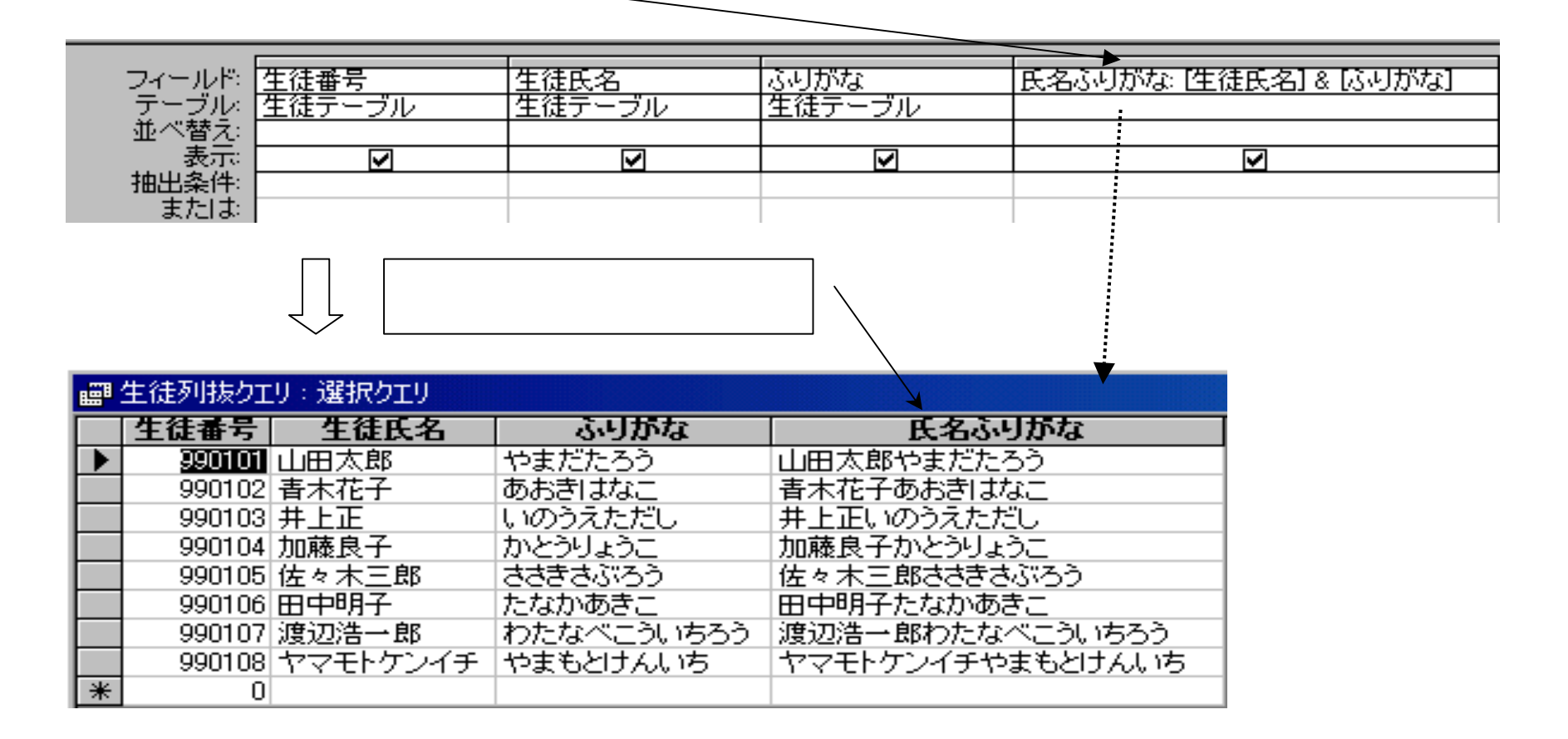

文字列の足し算には、半角の「&」を使用する。 また空白を入れたければ引用符(ダブルクォテーション)で空白を囲む「""」

集計をとる

表示 集計をクリック

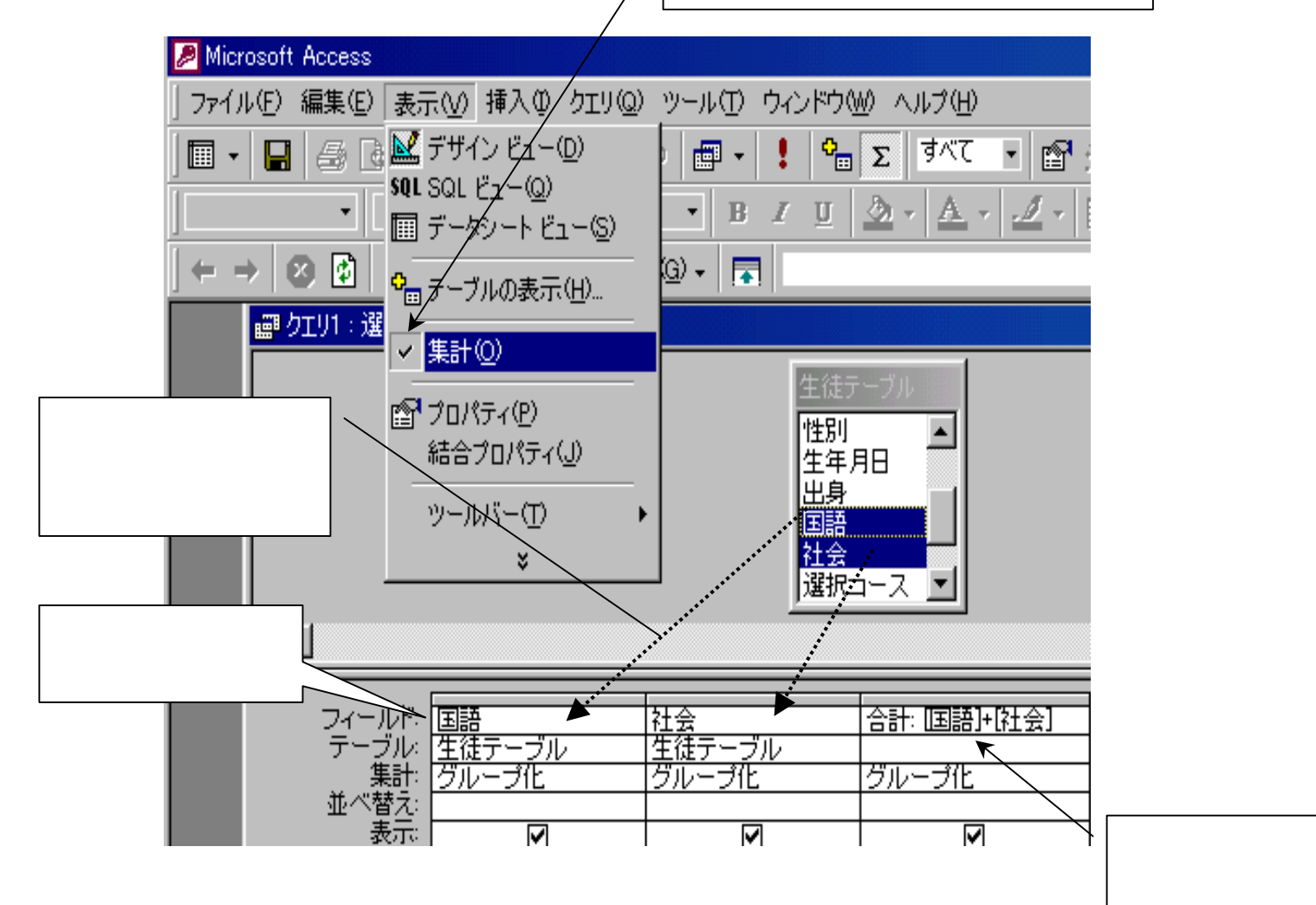

「生徒テーブル」を基にして、 新たにクエリを作成する 集計 をとりたい生徒テーブルのフィー ルドをクエリのフィールドに貼 り付ける メニューバーの「表 示, 「集計」をクリックク エリ作業上のテーブル項目の下 に新しく「集計」という項目が 現れ「グループ化」と表示。こ のクループ化をクリックすると 矢印が表示されるのでこの矢印 をクリック 集計項目が表示さ れるので希望する項目をクリッ ク 作業が終了したら「閉じる ボタン」をクリック 作成した クエリに名前を付けて保存する。

フィールドにない項目は、

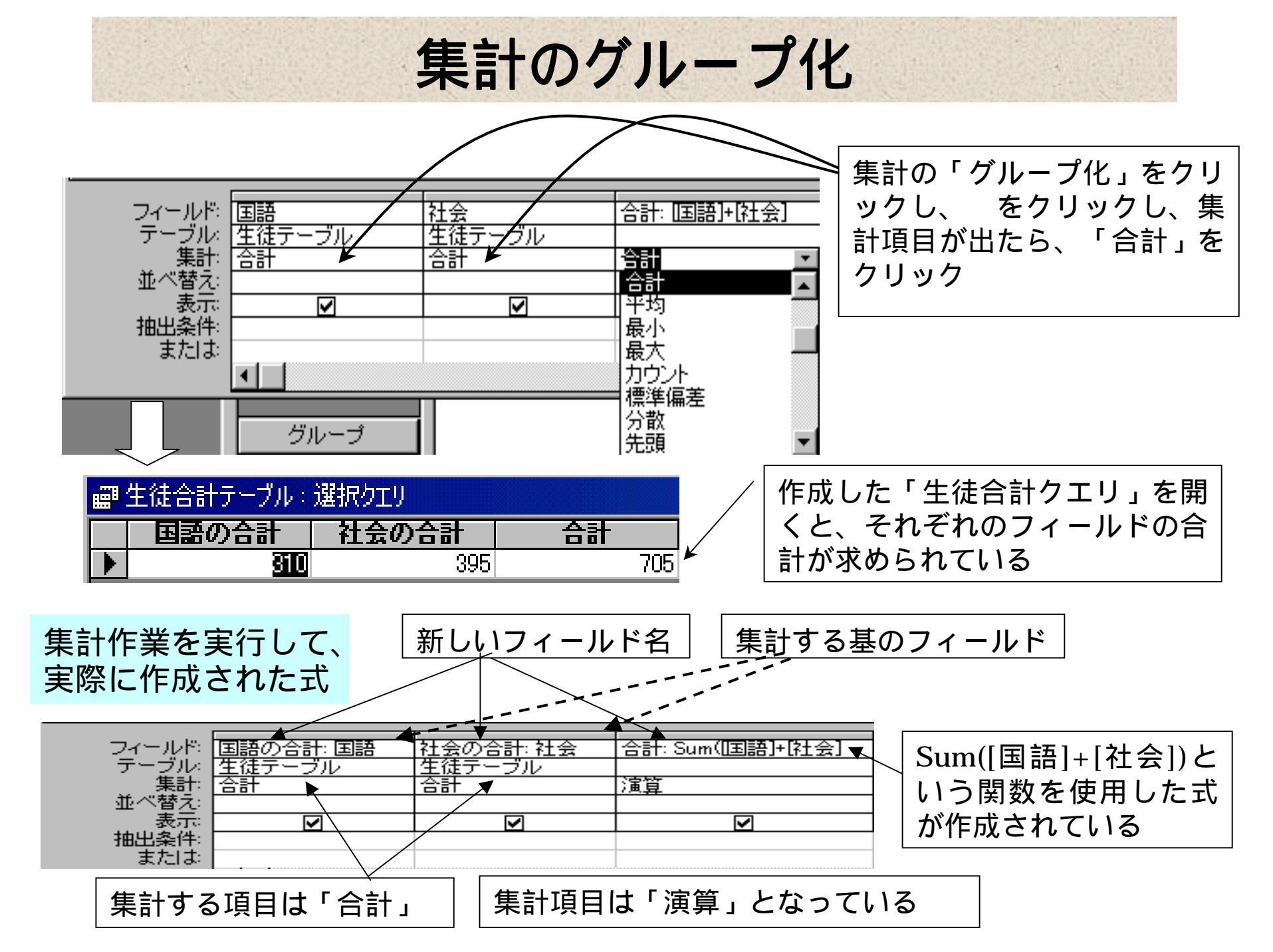

## 項目別集計表の作成

### 1項目による集計表の作成

グループ分けに使用する性別と集計をとる国語 ・社会をドラッグ&ドロップで貼り付ける

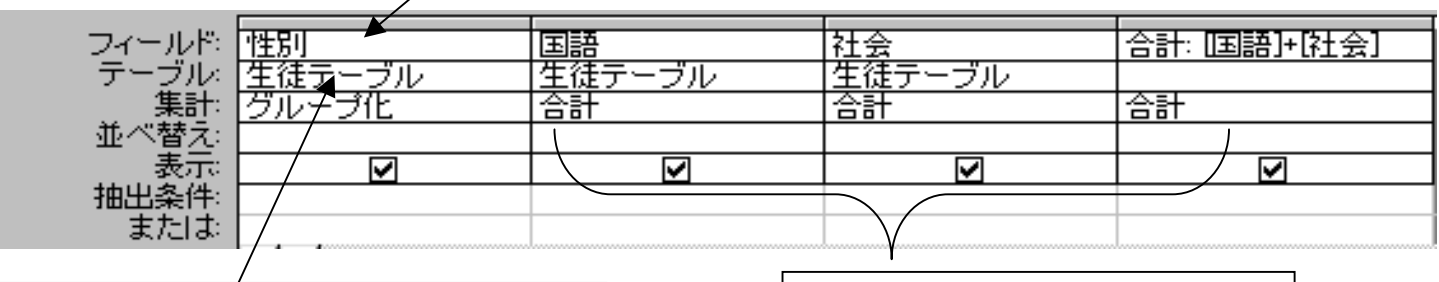

男性・女性の2グループ分けに するのでグループ化にしておく 合計の集計をとるので、 合計を選択する

クエリ作成後「性別クエリ」という名前で保存する。 作成した「性別クエリ」を開く

|   | 生徒性別 | クエリ:選択クエリ |       |     |
|---|------|-----------|-------|-----|
|   | 性別   | 国語の合計     | 社会の合計 | 승計  |
| 1 |      | 200       | 235   | 435 |
|   |      | 110       | 160   | 270 |

### 2項目による集計表の作成

・2項目のグループ分けにするので、性別・出身の集計をとる「生徒テーブル」の「国語」・「社会」フィールドを貼り付ける。横の合計フィールドは式を作成する。

・表示 集計をクリックしてクエリ作業領域内に「集計」の項目を表示させる。 作成したクエリに名前を付けて保存し、開いて確認する。

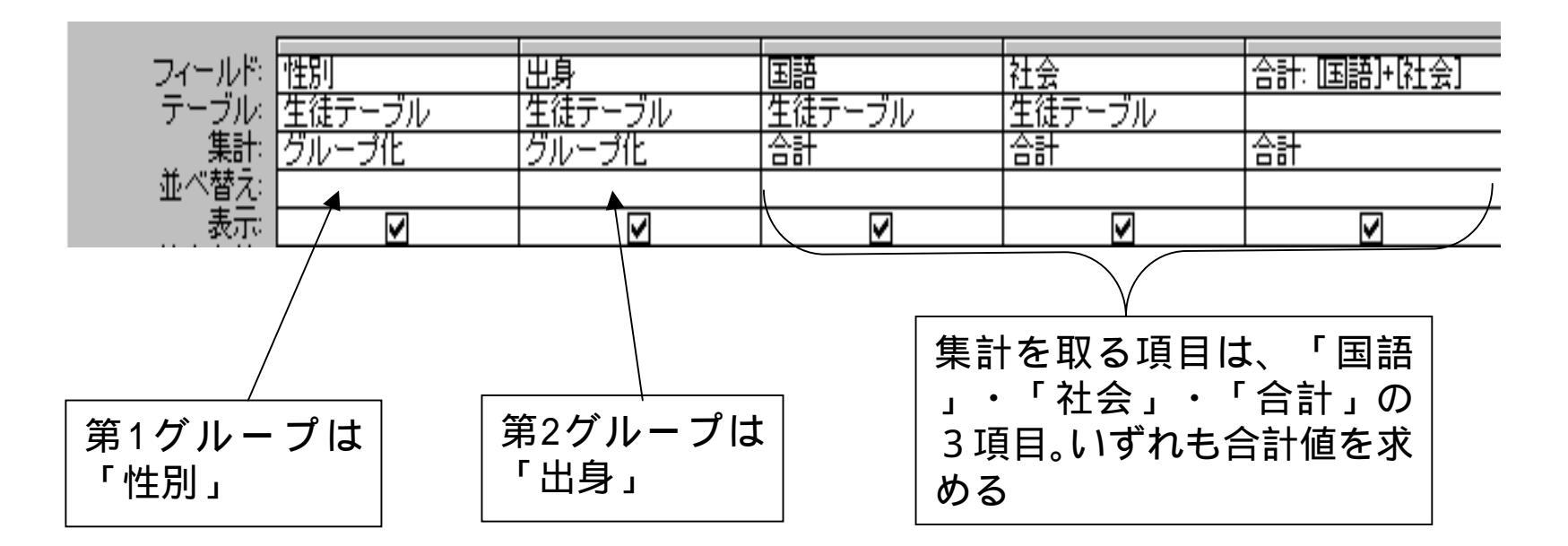

クエリ作成時左側に配置されたフィールドのほうが優先度が高くなる。

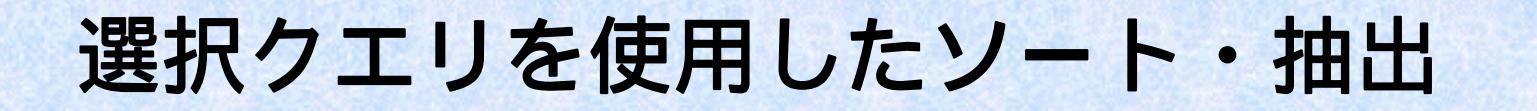

選択クエリを使用したソート

| i<br>ا | 29 生徒分類クエリ:選択クエリ |              |              |    |    |  |  |  |  |
|--------|------------------|--------------|--------------|----|----|--|--|--|--|
|        | 生徒番号             | 生徒氏名         | 性別           | 出身 | 国語 |  |  |  |  |
|        | <u>990101</u>    | 山田太郎         | $\checkmark$ | 東京 | 10 |  |  |  |  |
|        | 990102           | <b>青</b> 木花子 |              | 大阪 | 30 |  |  |  |  |
|        | 990103           | 井上正          | ✓            | 福岡 | 20 |  |  |  |  |
|        | 990104           | 加藤良子         |              | 東京 | 40 |  |  |  |  |
|        | 990105           | 佐々木三郎        | ✓            | 東京 | 60 |  |  |  |  |
|        | 990106           | 田中明子         |              | 福岡 | 40 |  |  |  |  |
|        | 990107           | 渡辺浩一郎        | ✓            | 大阪 | 60 |  |  |  |  |
|        | 990108           | ヤマモトケンイチ     | ✓            | 大阪 | 50 |  |  |  |  |
| *      | 0                |              |              |    | 0  |  |  |  |  |

#### ・ソートで基準とするフィールドが1つの時

この選択クエリを使用して、「国語」フィールド について昇順にソートを実施する。

国語フィールドの並べ替えのセルをクリック 矢印をクリック 昇順をクリック

「生徒分類クエリ」をデザインビューで開く 購入額フィールドの並べ替えのセルをクリックする と矢印マークは現れるのでこの矢印をクリック ソート設定ボックスが開く 昇順をクリック

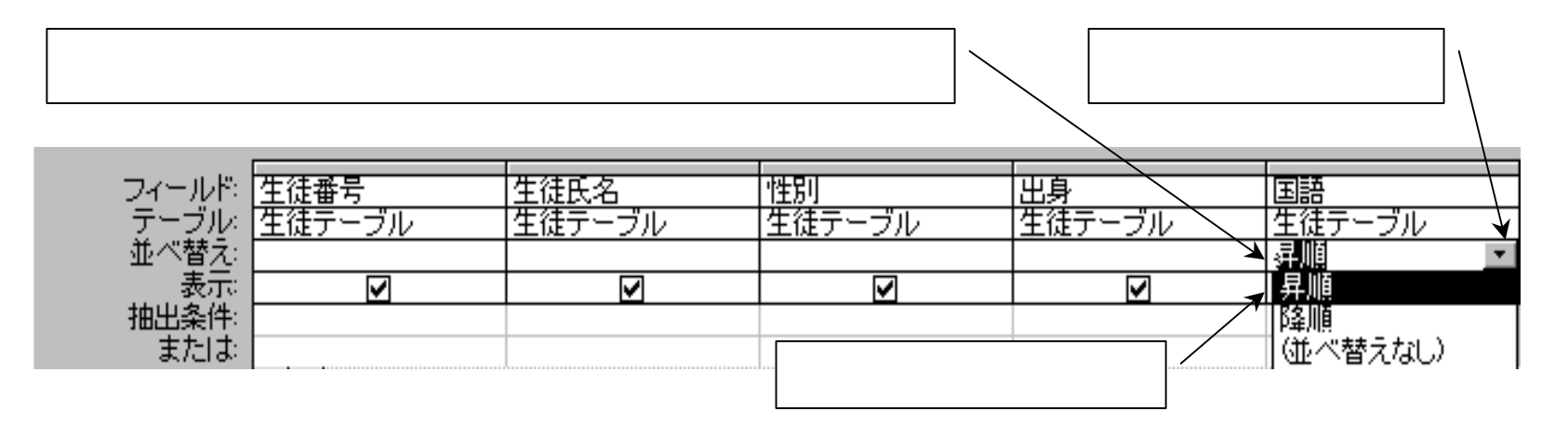

作業終了後、作成した選択クエリを保存する。この「生徒分類クエリ」を開くと、 「国語」の値の小さい順(昇順)に並べ替え(ソート)されている。

### ソートで基準とするフィールドが2つ以上の時

ソートで基準とするフィールドが複数ある時には、それぞれのフィールドについて同様 にしてソートの種類を指定していく。ただし、基準フィールドを複数指定した時には、 クエリ作業領域内で**左側にあるフィールドが常に優先**されてソートされる。

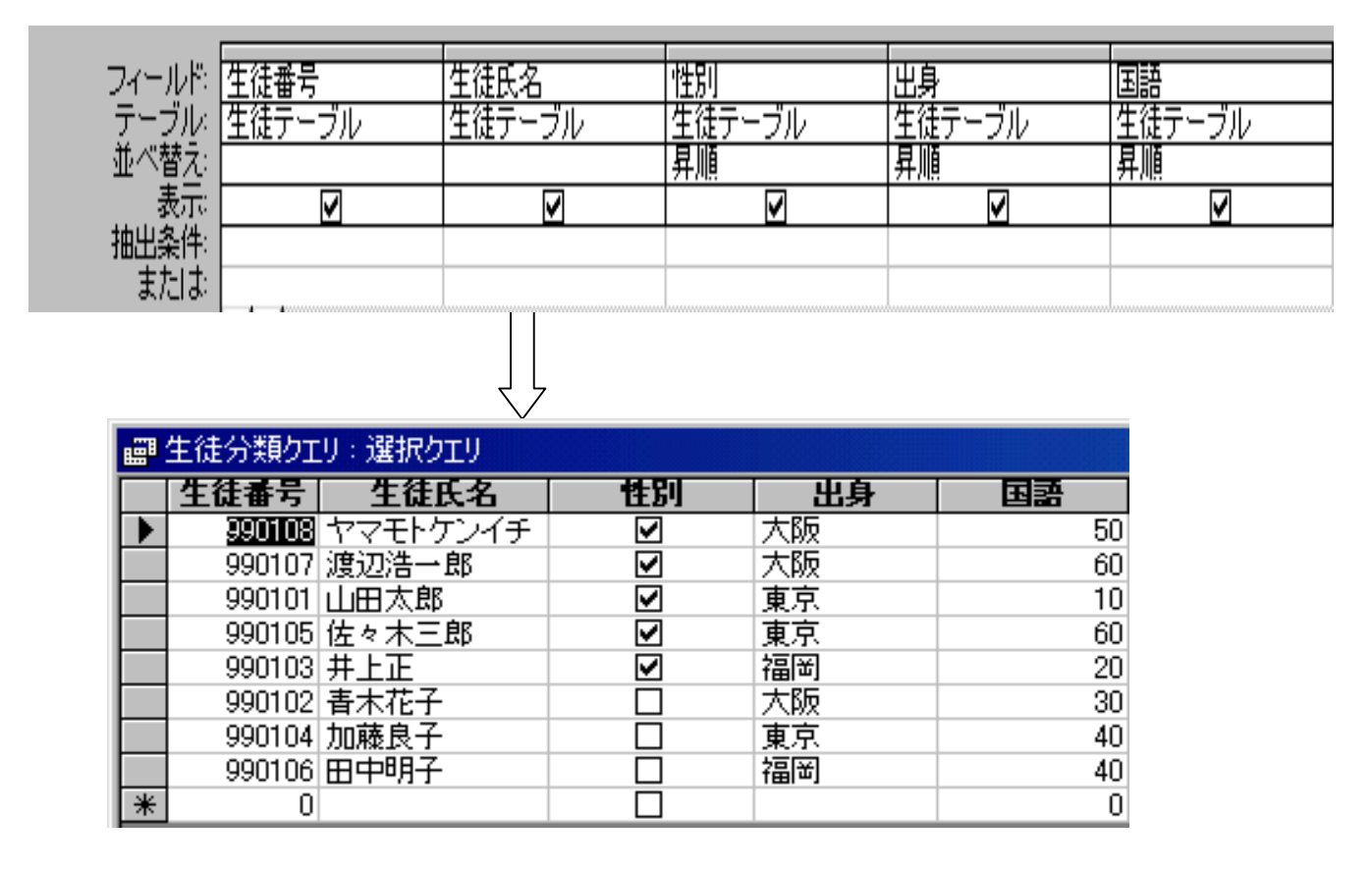

「性別」を昇順に、 「出身」を昇順に、 「国語」を昇順と 3項目についてソー トを指定すると、 左側にある「性別」 が優先的にソート され、次に「出身」 でソートされ、最 後「国語」の値で ソートされる。こ のことは、「性別」 フィールドで全く 同じデータがある 時には、そのグルー プの中で「出身」 の小さい順にソー トされる。

## 選択クエリを使用した抽出

(1) 条件の設定

**文字列**…文字列はその前後を半角の引用符(")で囲む必要がある。また囲まず に 明らかに文字と分かる場合には、自動的にその前後が引用符でくくられ る。

**全文一致条件**…条件の文字列とまったく同じ物を抽出する。

ー部一致条件…条件として文字列の一部分が一致しているものを抽出する。 半角のワイルドカードが使用できる

(「?」…1文字読み替え可 「\*」…何文字でも読み替え可)

数値条件...数値は文字のようにその前後を引用符で囲む必要はない。

数値は、大小を使った範囲指定の条件指定がすることが多い。

「<」…未満「>」…より大きい「<=」…以下「>=」…以上

「=」...等しい 「<>」...等しくない

(2) 複合条件(And・Or・Notを使用した条件)

And条件は2つの条件を同時に満足するもの。Or条件は2つのうち1つでも満足す るもの。

(3)Between演算子を使った範囲指定条件(And演算子と同様にして使う)

((4)日付型での条件設定...日付はその前後を半角の「#」で囲む(囲まなくてもよいが自動的につく。

| 条       | 件を記入   |        | [      |                   |           |
|---------|--------|--------|--------|-------------------|-----------|
|         |        | /      | 生徒氏名フィ | ールドの抽出急           | <b>杀件</b> |
|         |        |        | のセルに条件 | 式「* <b>郎</b> *」と入 | .力        |
|         |        |        | I      |                   | 1         |
| フィールド   | 生徒番号   | 生徒氏名 / | 生年月日   | 出身                | 国語        |
| テーブル・   | 生徒テーブル | 生徒テーブル | 生徒テーブル | 生徒テーブル            | 生徒テーブル    |
| - 並べ替え: |        |        |        |                   |           |
| 表示      |        |        |        |                   |           |
| 抽出条件    |        | *郎*    |        |                   |           |
| または     | 1      |        |        |                   |           |

条件入力後、リターンキーを押すと「Like "\*郎\*"」と表示される(あいまい検索条件式が作成される)。作成したクエリを保存した後、開くと抽出されたデータが表示される。

|        | -                          | -                       | -                                       | -                                                                                                    |
|--------|----------------------------|-------------------------|-----------------------------------------|----------------------------------------------------------------------------------------------------|
|        |                            |                         |                                         |                                                                                                    |
| 生往盡是   | 生往氏之                       | 生生日口                    | 山良                                      | 「国語                                                                                                    |
|        |                            |                         | LLIN                                    |                                                                                                    |
| 生徒テーブル | 生徒テーブル                     | 生徒テーブル                  | 生徒テーブル                                  | 生徒テーブル                                                                                                    |
|        |                            |                         |                                         |                                                                                                    |
| ✓      |                            |                         | ✓                                       | ✓                                                                                                    |
|        | Like <b>~*郎*</b> ~         |                         |                                         |                                                                                                    |
|        |                            |                         |                                         |                                                                                                    |
|        | <u>生徒番号</u><br>生徒テーブル<br>☑ | 生徒番号 生徒氏名 生徒テーブル 生徒テーブル | 生徒番号 生徒氏名 生年月日 生徒テーブル 生徒テーブル しike "*郎*" | 生徒番号     生徒氏名     生年月日     出身       生徒テーブル     生徒テーブル     生徒テーブル     生徒テーブル       ☑     ☑     ☑     ☑       Like "*郎*"     □     □ |

クエリ作成領域内に記入する例

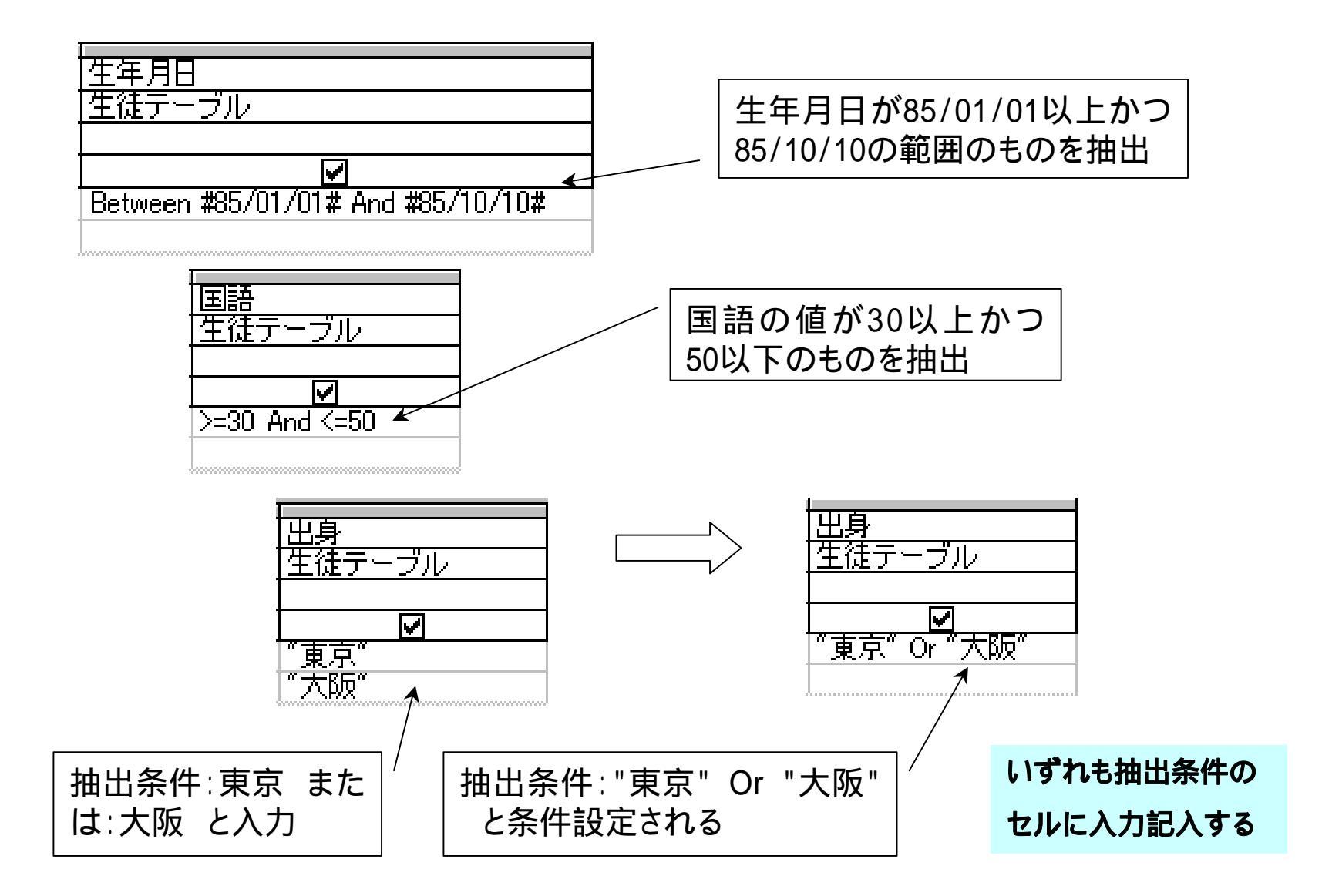

# アクションクエリの作成と使用

## アクションクエリの種類

テーブル作成クエリ…新規にテーブルを作成し、そのテーブル
 にデータを格納
 更新クエリ…対象とするテーブルのデータを更新
 追加クエリ…対象とするテーブルにデータを追加
 削除クエリ…対象とするテーブルのデータを削除

アクションクエリは、作成した後開くと実行されるので、何度も開くとそ のたびに実行され対象とするテーブルの内容を変更してしまうので、実行 する時は注意する必要がある。

# 選択クエリを作成する

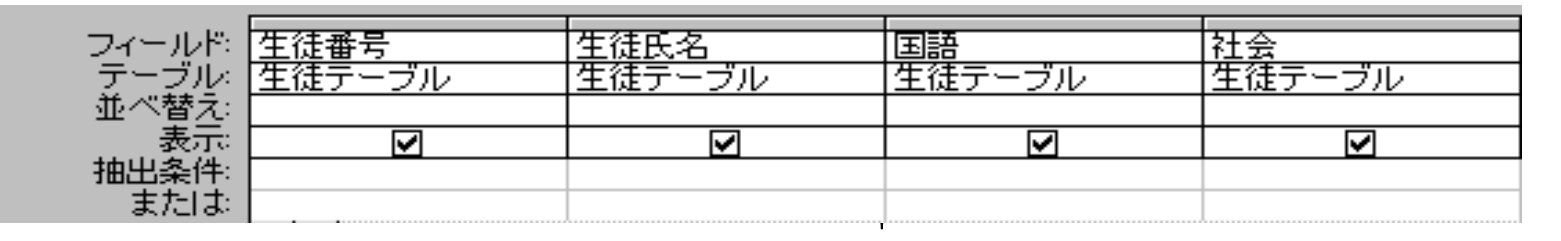

### 「生徒テーブル」の番号・氏名・国語・社会を抜き出してクエリ作成

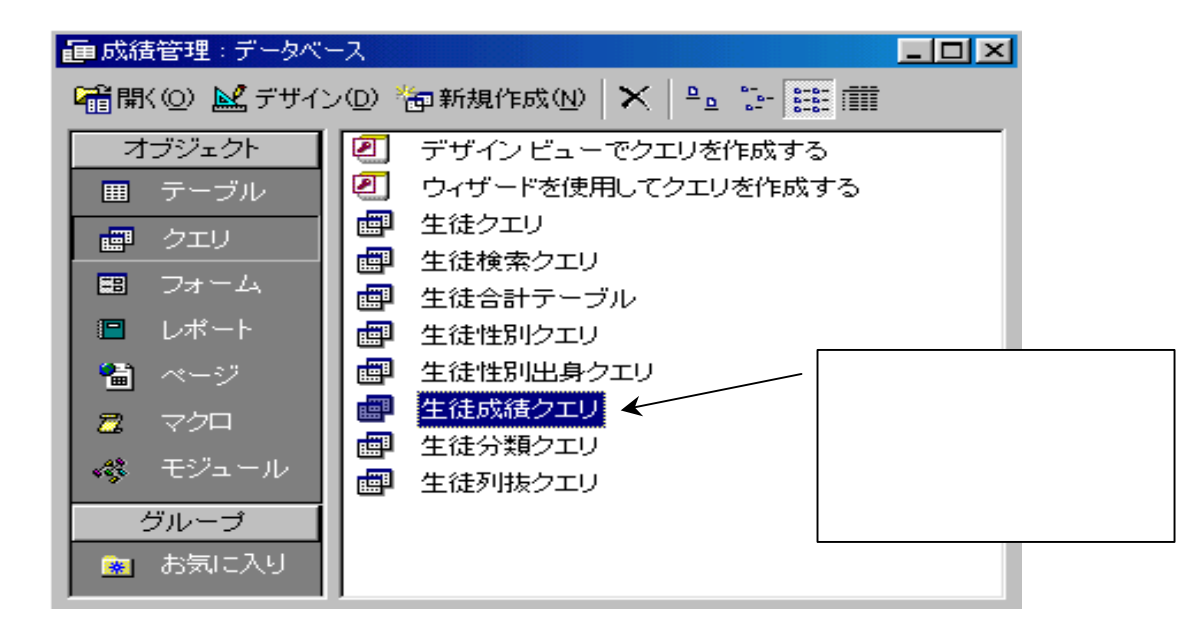

「生徒テーブル」を基テーブ ルとして、新規に選択クエリ を作成する。

「生徒テーブル」の番号・氏 名・国語・社会のフィールド を抜き出した選択クエリ(生 徒成績クエリ)を作成する。

選択クエリが作成される。

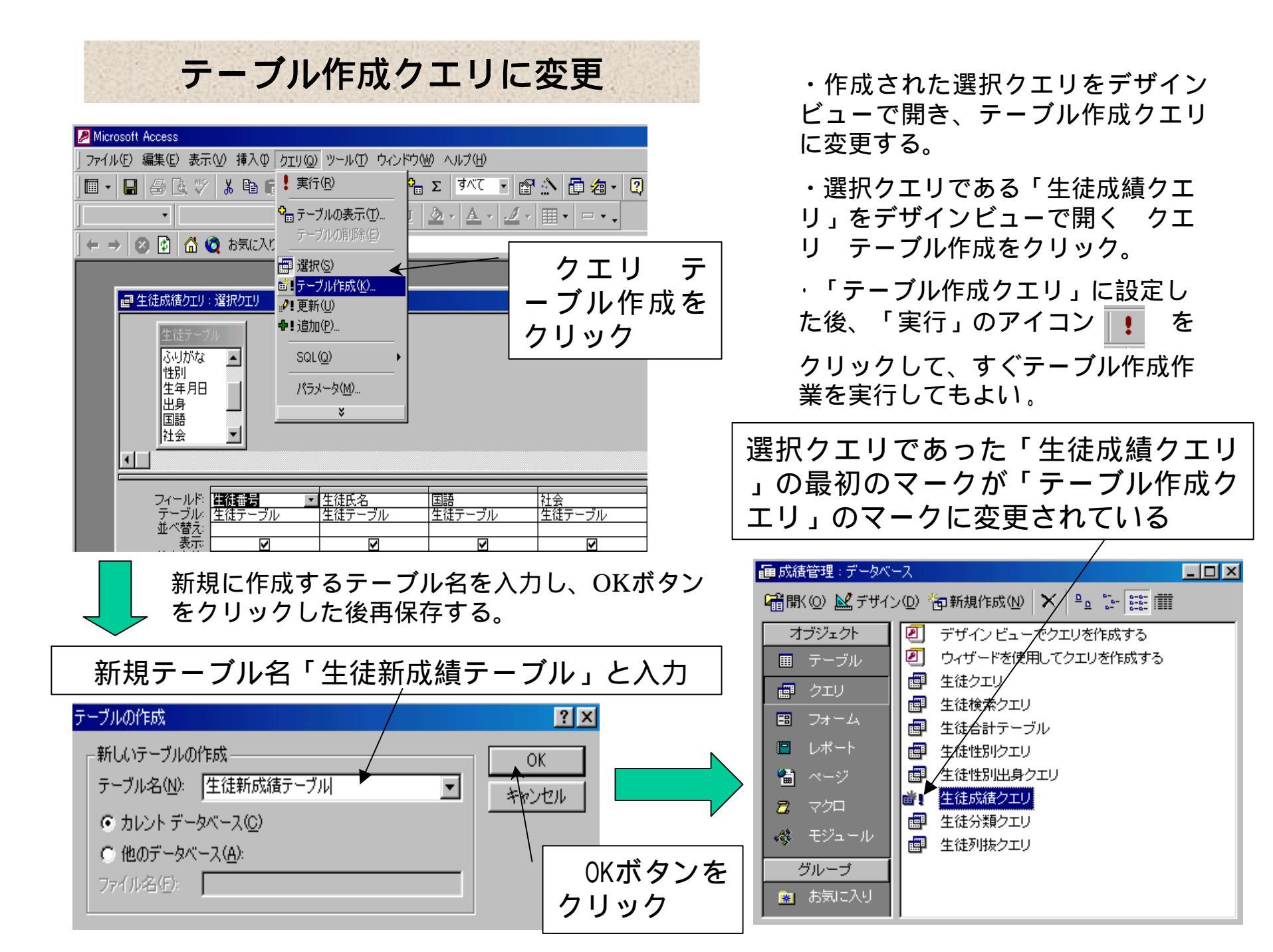

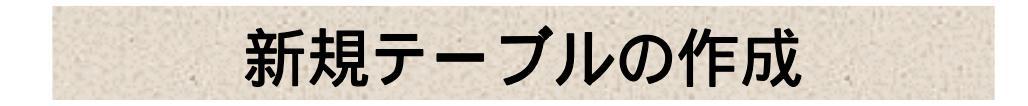

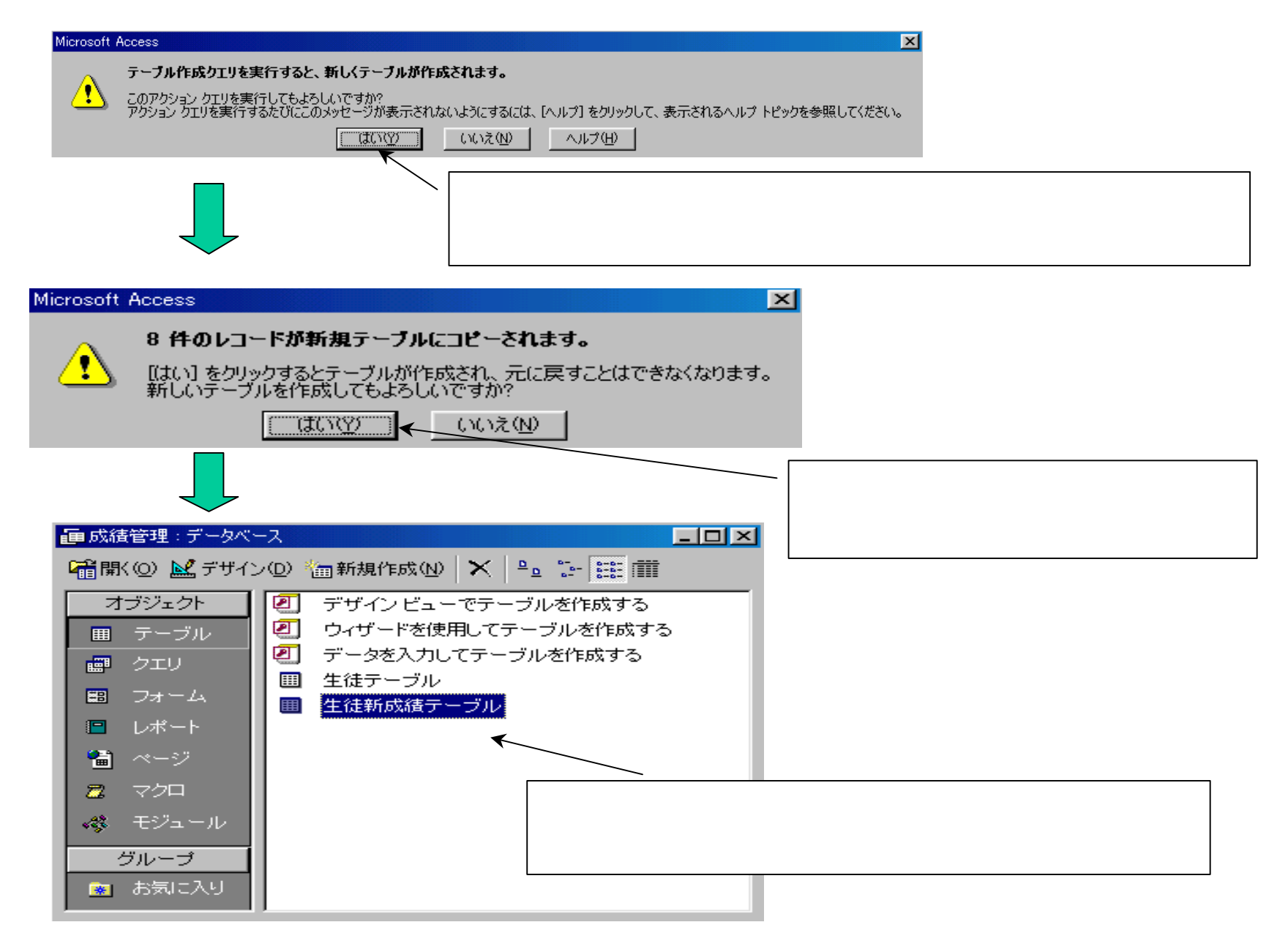

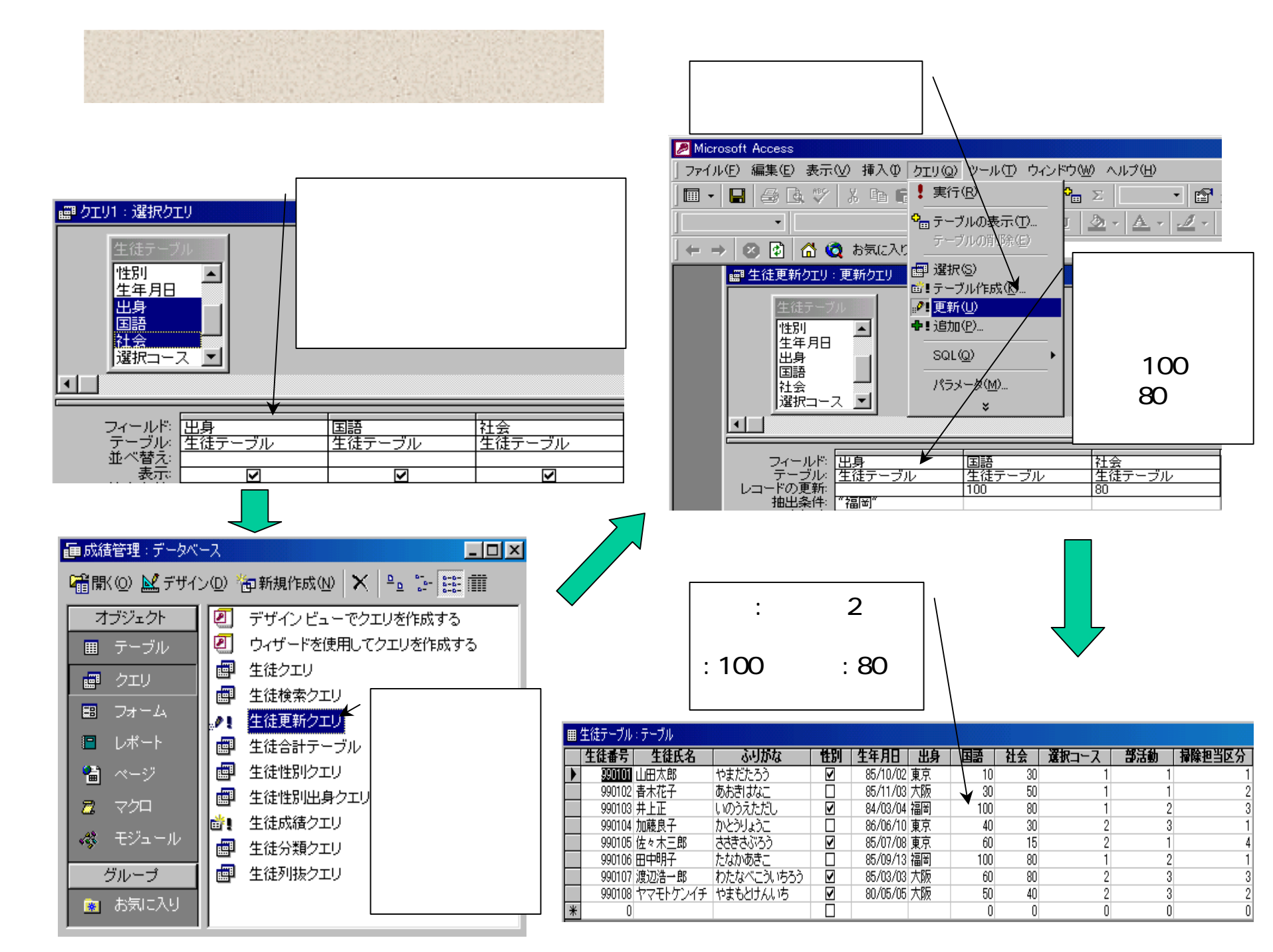

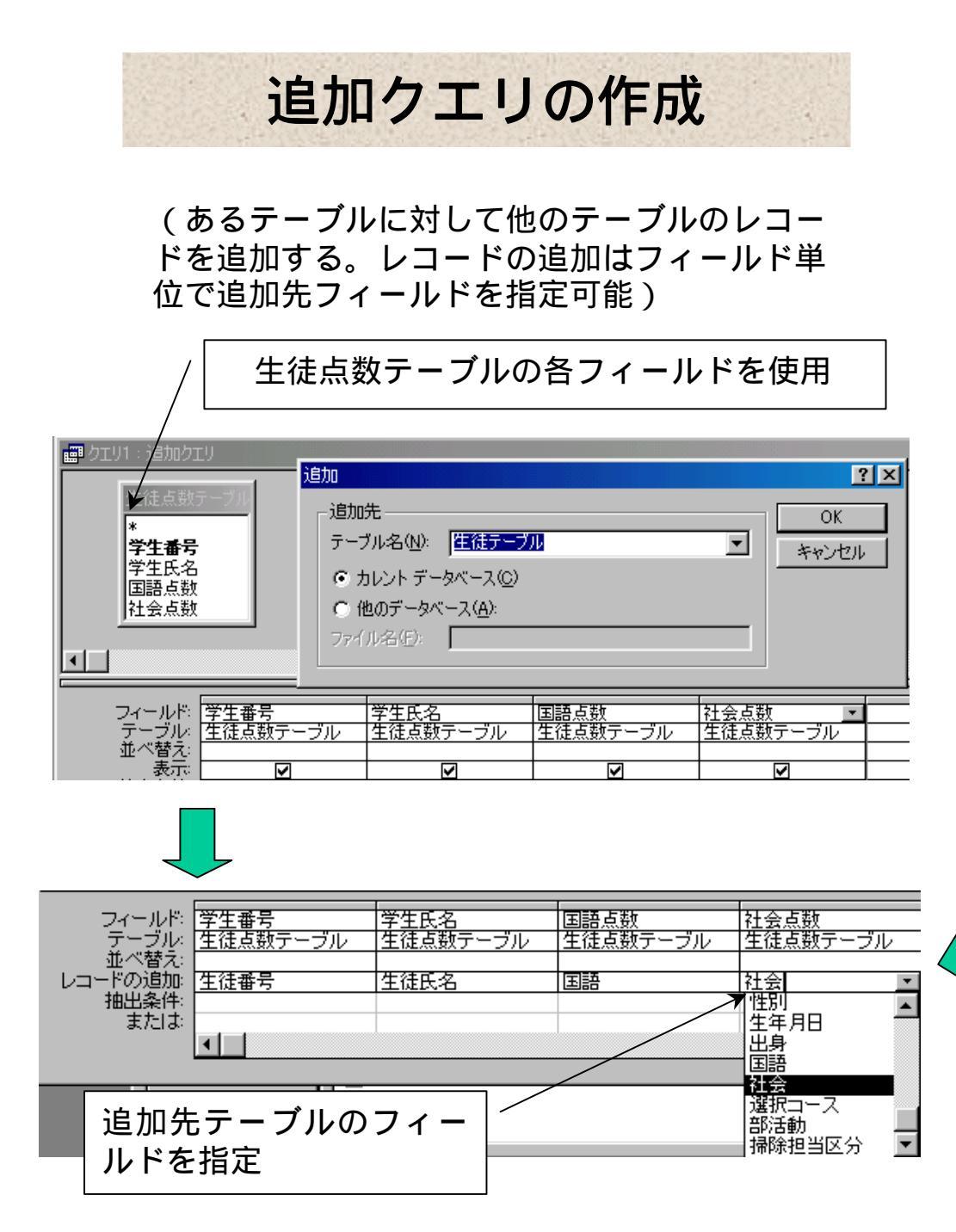

(1)追加元テーブルのフィール ドを指定し、メニューバーの「ク エリ」 「追加クエリ」をクリッ クする。追加先テーブルとして「生 徒テーブル」を指定する

(2)追加先テーブル(生徒テー ブル)のどのフィールドに追加す るのか、フィールドごとに指定す る。作成終了後保存する。

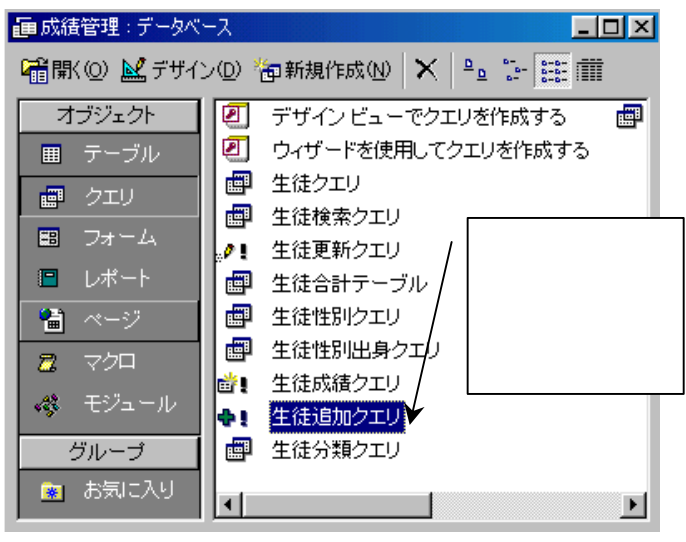

追加元と追加先のフィールドの データ型は同じでなければならない。

保存する前に、すぐに実行した ければ、実行のアイコンをクリッ クし実行してもよい

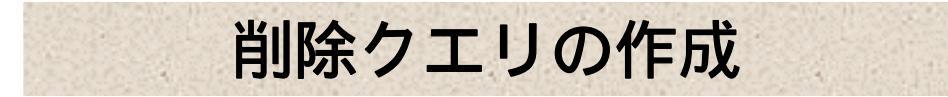

条件を設定し、条件に一致するレコードを対象とした テーブルから削除。

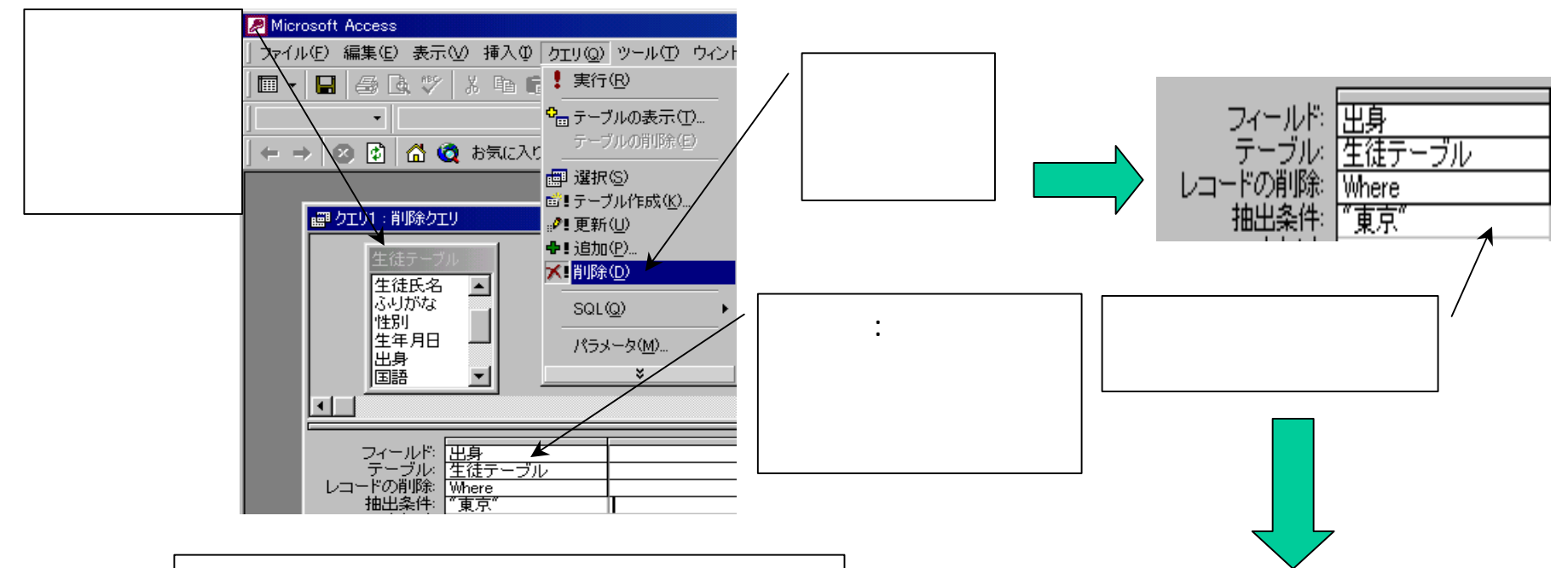

住所が東京都のレコードが削除されている

| Ⅲ | 生徒テーブル | : テーブル       |            |              |          |              |     |    |       |     |        |
|---|--------|--------------|------------|--------------|----------|--------------|-----|----|-------|-----|--------|
|   | 生徒番号   | 生徒氏名         | ふりがな       | 性別           | 生年月日     | 、出身          | 国語  | 社会 | 選択コース | 部活動 | 掃除担当区分 |
|   | 1      | いわさきけいこ      |            |              |          | $\backslash$ | 50  | 50 | 0     | 0   | 0      |
|   | 2      | さとうたかし       |            |              |          | A            | 40  | 40 | 0     | 0   | 0      |
|   | 3      | きのしたさちこ      |            |              |          |              | 30  | 30 | 0     | 0   | 0      |
|   | 4      | かんだまさお       |            |              |          |              | 20  | 20 | 0     | 0   | 0      |
|   | 990102 | <b>青</b> 木花子 | あおきはなこ     |              | 85/11/03 | 大阪           | 30  | 50 | 1     | 1   | 2      |
|   | 990103 | 井上正          | いのうえただし    | $\checkmark$ | 84/03/04 | 福岡           | 100 | 80 | 1     | 2   | 3      |
|   | 990106 | 田中明子         | たなかあきこ     |              | 85/09/13 | 福岡           | 100 | 80 | 1     | 2   | 1      |
|   | 990107 | 渡辺浩一郎        | わたなべこういちろう | ✓            | 85/03/03 | 大阪           | 60  | 80 | 2     | 3   | 3      |
|   | 990108 | ヤマモトケンイチ     | やまもとけんいち   |              | 80/05/05 | 大阪           | 50  | 40 | 2     | 3   | 2      |
| * | 0      |              |            |              |          |              | 0   | 0  | 0     | 0   | 0      |

クロス集計クエリの作成

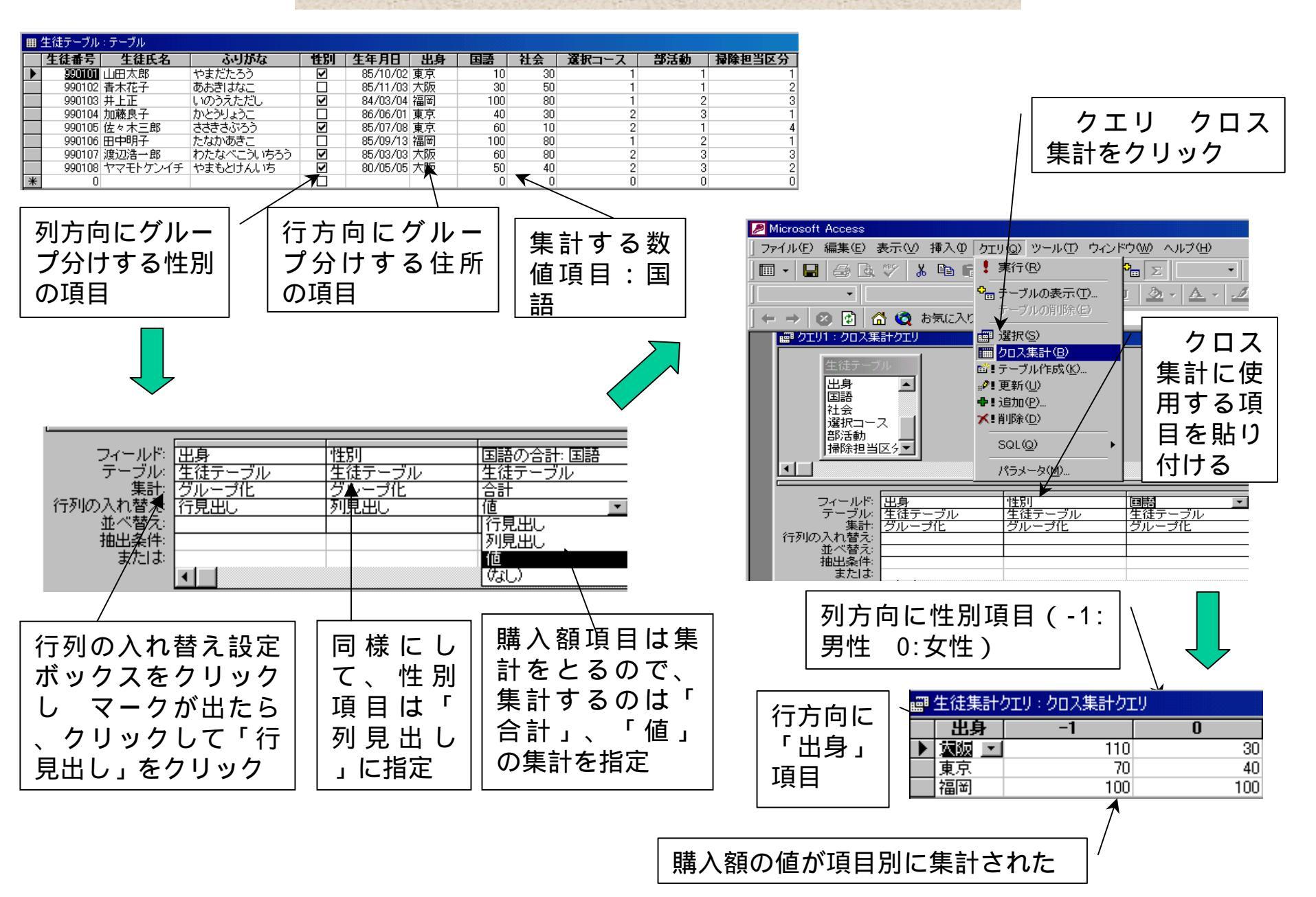

## パラメータクエリの作成

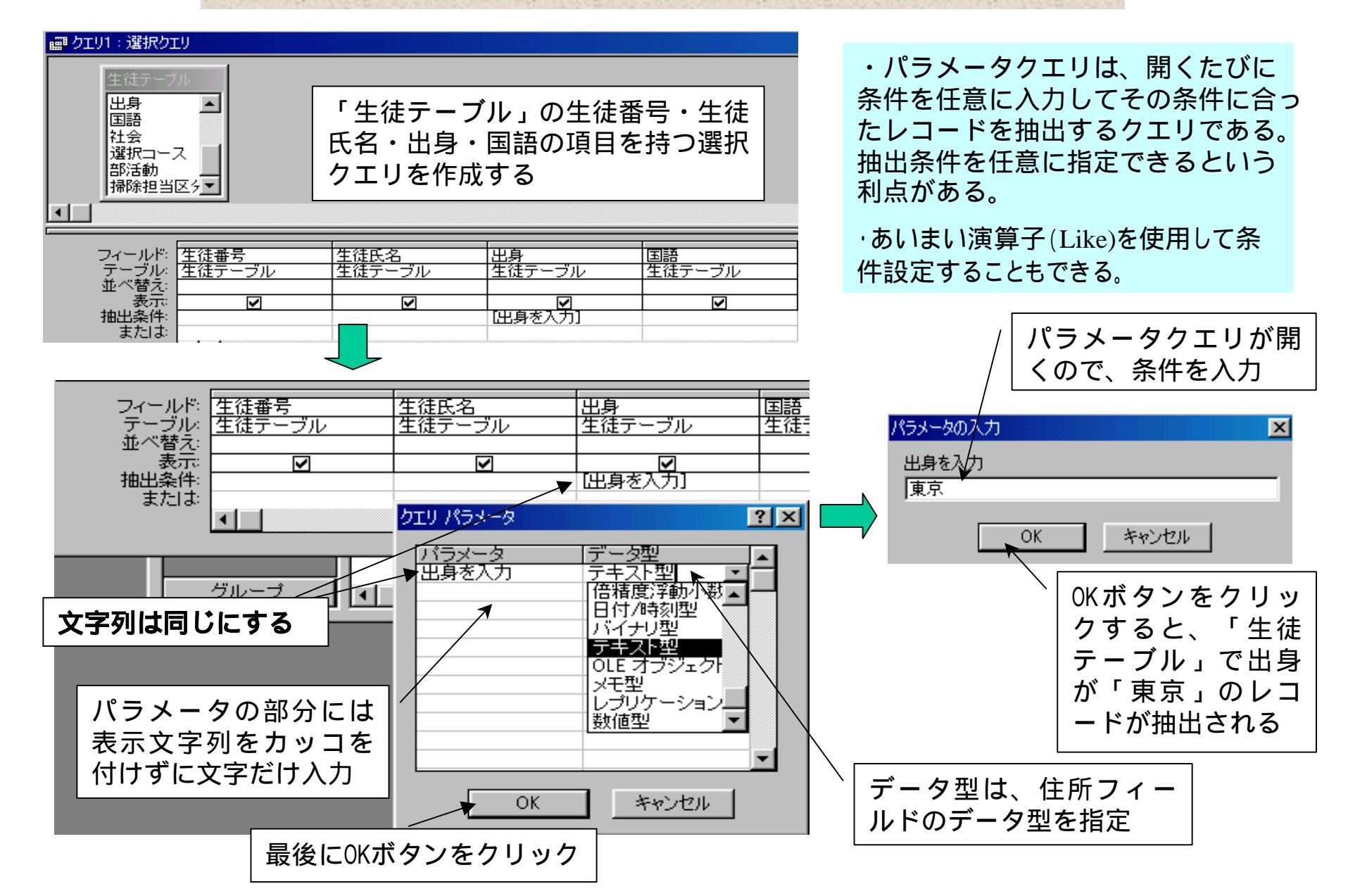

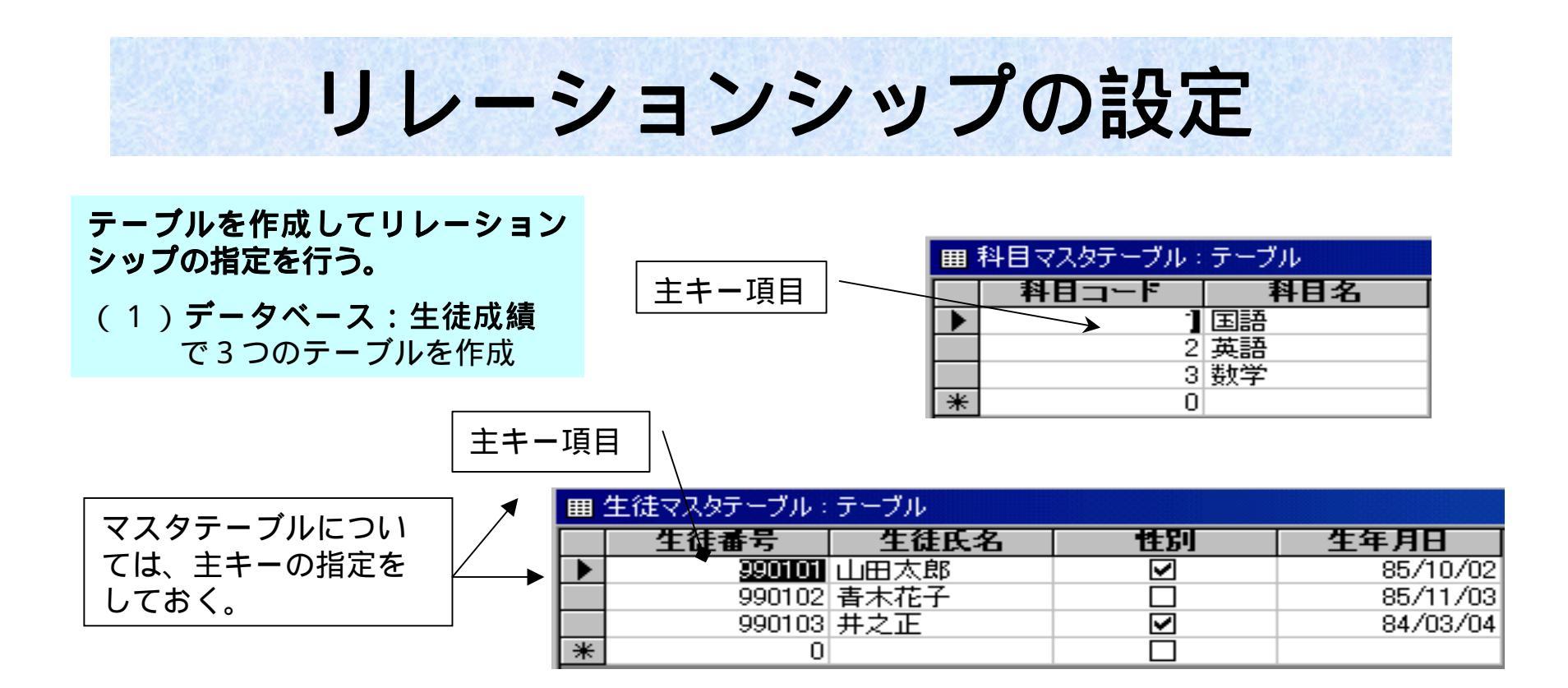

|               | <b></b> | 生徒発生テーブル:     | テーブル  |    |
|---------------|---------|---------------|-------|----|
|               |         | 生徒番号          | 科目コード | 点数 |
|               | , D     | <u>990101</u> | 1     | 10 |
| 発生テーブルについてけ   | ┝─▶     | 990101        | 2     | 20 |
| 光王ノノルについては、   |         | 990101        | 3     | 30 |
| 土キー項目の指定はしない。 |         | 990102        | 1     | 30 |
|               | '       | 990102        | 2     | 40 |
|               |         | 990102        | 3     | 50 |
|               |         | 990103        | 1     | 20 |
|               |         | 990103        | 2     | 30 |
|               |         | 990103        | 3     | 40 |
|               | *       | 0             | 0     | 0  |

リレーションシップの設定を行う

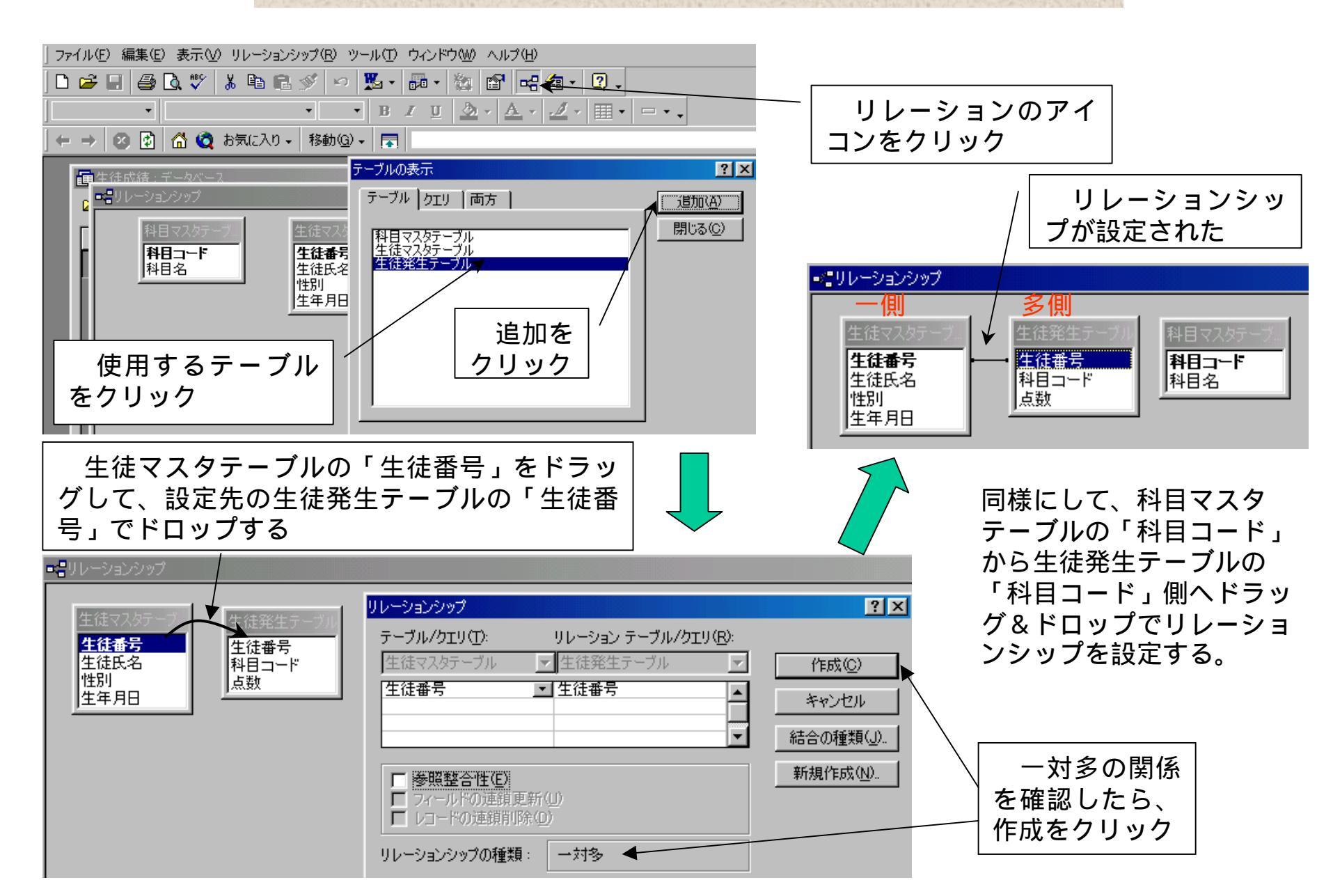

リレーションシップの種類

### テーブル間のリレーションシップの関係

- ・1対多…基本テーブル(主テーブル)側は重複のない(1)データで主キー指定されインデックスが設定されるものと、発生テーブル(リレーショナルテーブル)側は何回も出現可能(多数)なものと結合。通常のリレーションシップはこの形をとる。
- •1対1…基本テーブル側・発生テーブル側ともに 重 複のないデータであり、ともに主キー指 定 されインデックス設定されるものとが結 合。
- **多対多**…3つテーブルを使用する時、1番目と2番目の結合が「1対多」また3番目と2番目の結合が「1対多」の時、1番目と3番目の結合の関係が「多対多」。

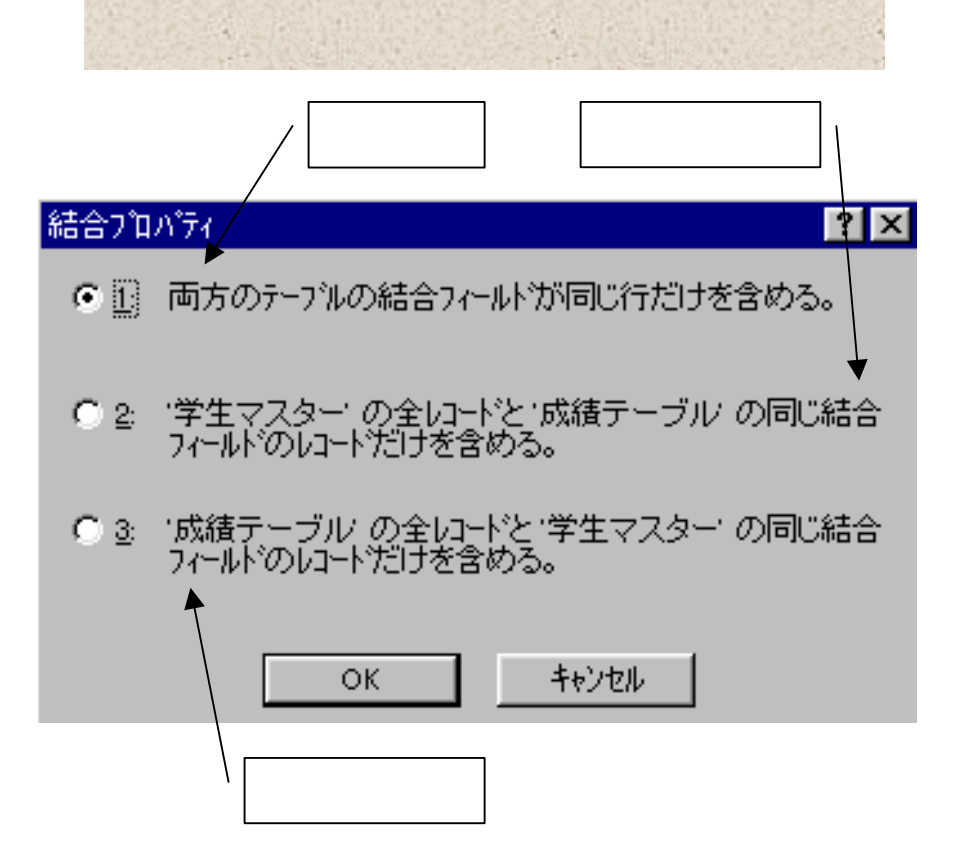

## 正規化されたテーブルをクエリで操作する

追加されたテーブル

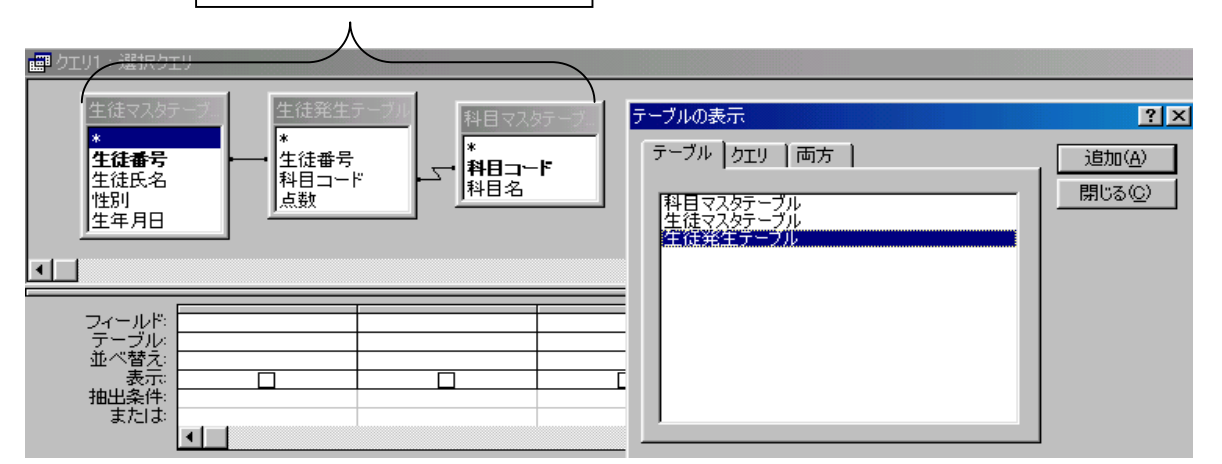

テーブルが複数存在する ことになるので、クエリ を使用して複数のテーブ ルを操作する。

クエリの新規作成を実行 し、使用するテーブルを 追加する。

| — F      |          |           |           |           |          |          |             |   |
|----------|----------|-----------|-----------|-----------|----------|----------|-------------|---|
| フィールド    | 生徒番亏     | 生徒氏名      | 性別        | 生年月日      | 科日コード    | 科日名      | 点釰          | K |
| - テーブル - | 生徒発生テーブル | 生徒マスタテーブノ | 生徒マスタテーブノ | 生徒マスタテーブ/ | 生徒発生テーブル | 科目マスタテーブ | 生徒発生テーブ     | • |
| 並べ替え:    |          |           |           |           |          |          |             |   |
| 表示:      | K        | V         | V         |           |          |          | <b>&gt;</b> |   |
| 抽出条件:[   |          |           |           |           |          |          |             |   |
| または、     |          |           |           |           |          |          |             |   |

クエリで使用する フィールドをテーブ ルからドラッグ&ド ロップで貼り付ける。

| im 生徒りエリ:選択りエリーの「Control of the control of the con |        |              |    |          |       |     |      |  |  |  |  |
|----------------------------------------------------------------------------------------------------|--------|--------------|----|----------|-------|-----|------|--|--|--|--|
|                                                                                                    | 生徒番号   | 生徒氏名         | 性別 | 生年月日     | 科目コード | 科目名 | 点数   |  |  |  |  |
| •                                                                                                    | 990101 | 山田太郎         | <  | 85/10/02 | 1     | 国語  | 10   |  |  |  |  |
|                                                                                                    | 990101 | 山田太郎         | ✓  | 85/10/02 | 2     | 英語  | 20   |  |  |  |  |
|                                                                                                    | 990101 | 山田太郎         | ✓  | 85/10/02 | 3     | 数学  | 30 - |  |  |  |  |
|                                                                                                    | 990102 | <b>春</b> 木花子 |    | 85/11/03 | 1     | 国語  | 30   |  |  |  |  |
|                                                                                                    | 990102 | <b>春</b> 木花子 |    | 85/11/03 | 2     | 英語  | 40   |  |  |  |  |
|                                                                                                    | 990102 | <b>春</b> 木花子 |    | 85/11/03 | 3     | 数学  | 50   |  |  |  |  |
|                                                                                                    | 990103 | 井之正          | ✓  | 84/03/04 | 1     | 国語  | 20   |  |  |  |  |
|                                                                                                    | 990103 | 井之正          |    | 84/03/04 | 2     | 英語  | 30   |  |  |  |  |
|                                                                                                    | 990103 | 井之正          |    | 84/03/04 | 3     | 数学  | 40   |  |  |  |  |
| *                                                                                                    |        |              |    |          |       |     |      |  |  |  |  |

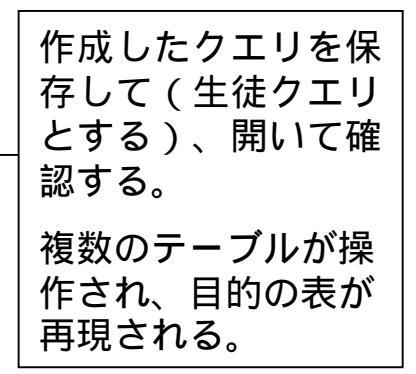

# クエリを基クエリとしてフォームを作成

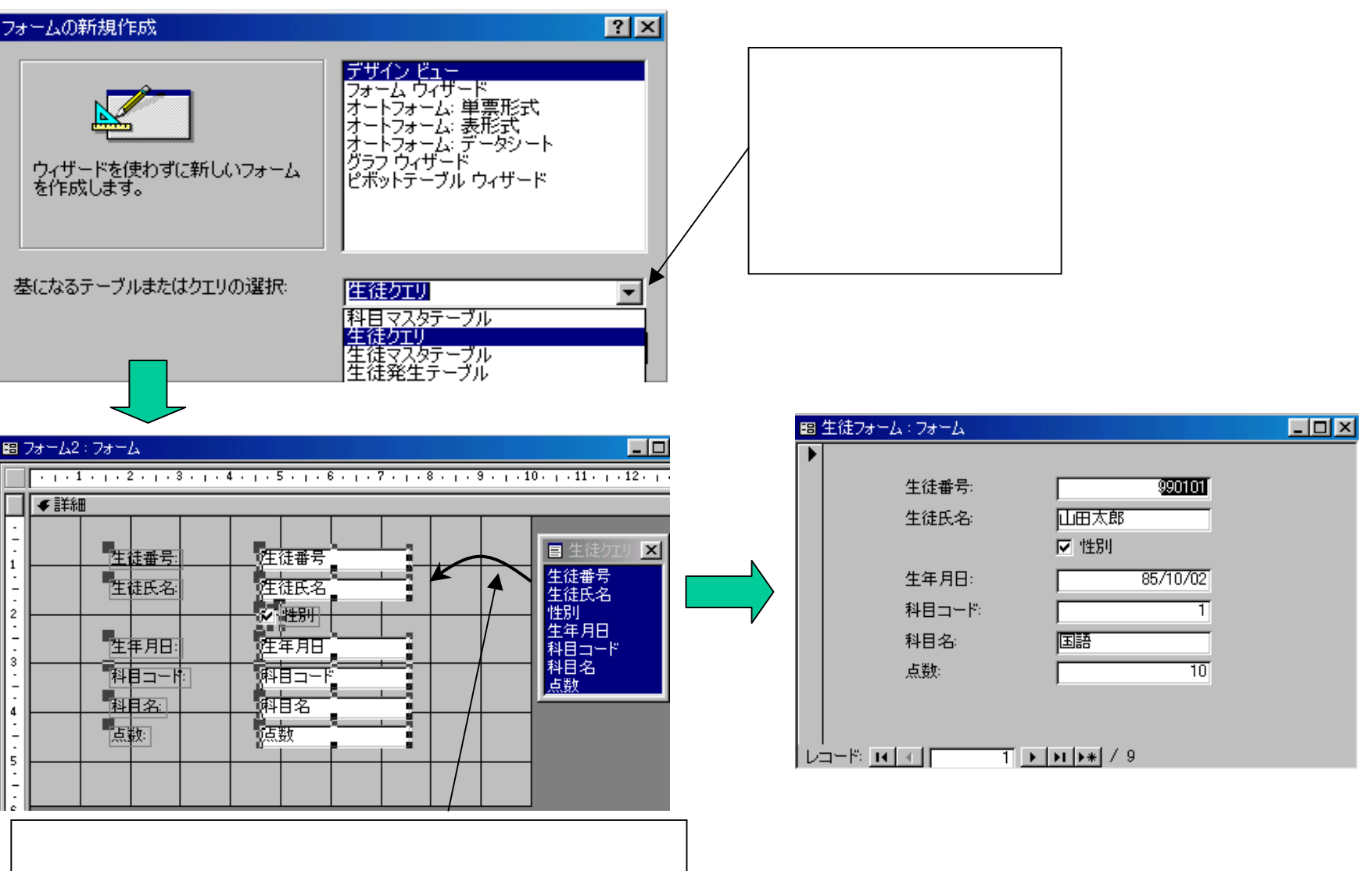

ドをドラッグ&ドロップでフォームの詳細部分に 貼り付ける。連結コントロールとなる、基のテー ブルに連結している。

フォームを開くと、テーブルと連結してい るためにテーブルのデータが表示される。

- 🗆 ×

990101

85/10/02

10

テーブルのデータをコンボボックスで参照

#### コントロールをコンボボックスに変更する。

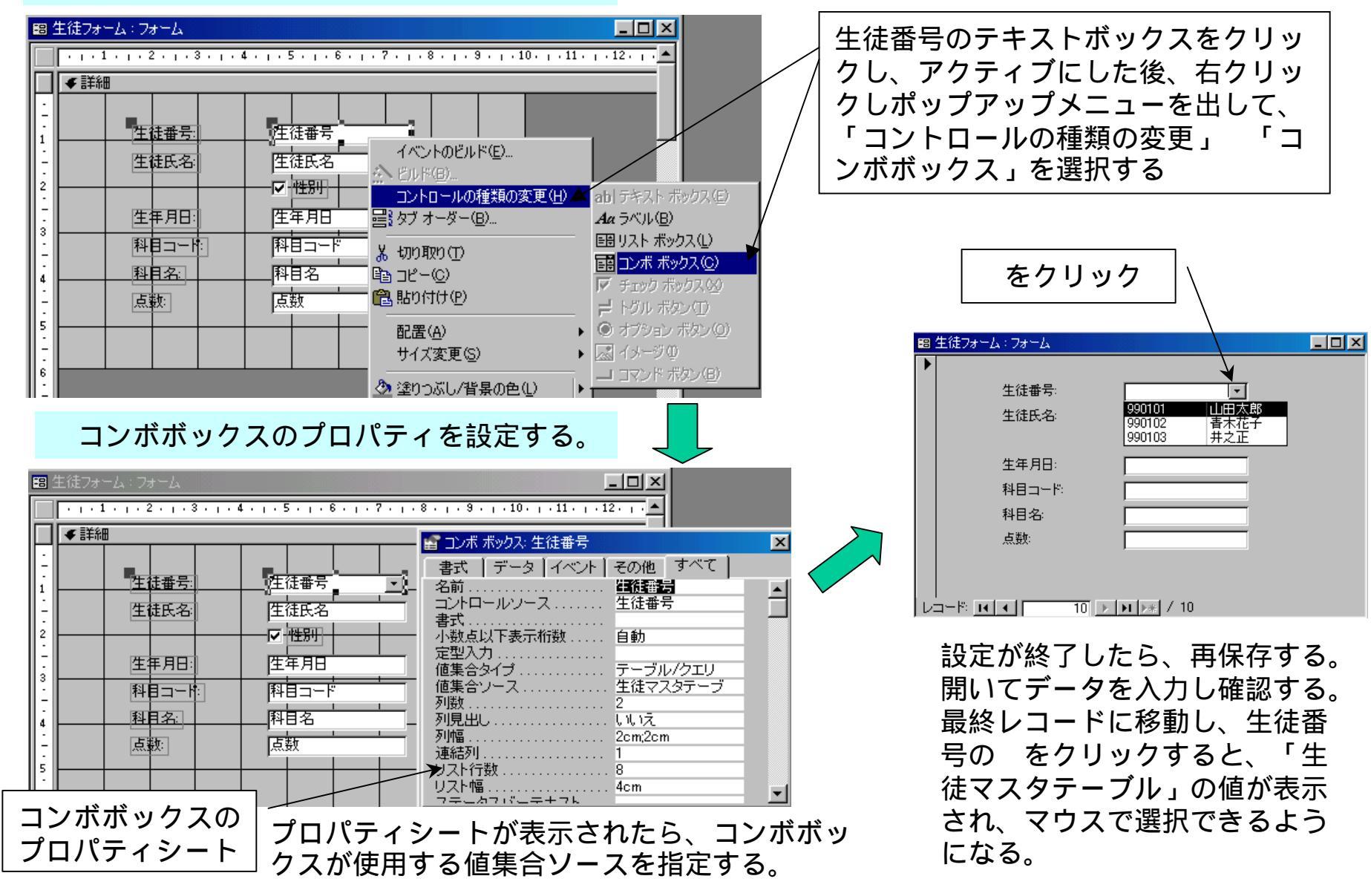